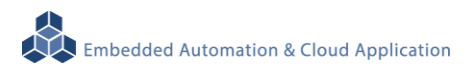

# EBox-AIO-002 多功能信號控制器

操作手册

版本: V1.02

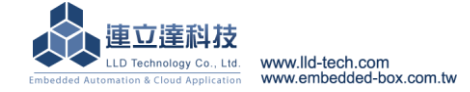

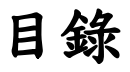

| 1. | 產品簡  | 育介                             | 1  |
|----|------|--------------------------------|----|
|    | 1.1. | 產品概述                           | 1  |
|    | 1.2  | 外觀簡介                           | 1  |
| 2. | 產品規  | 見格                             | 2  |
|    | 2.1. | 硬體規格                           | 2  |
|    | 2.2. | LED 指示燈說明                      | 4  |
|    | 2.3. | 各通訊及控制介面腳位定義                   | 5  |
|    | 2.4. | 軟體規格說明                         | 6  |
|    | 2.5. | Embedded-Linux 檔案系統            | 6  |
|    | 2.6. | 各通訊及控制介面軟體定義                   | 8  |
| 3. | 主控口  | Console)                       | 9  |
|    | 3.1. | 出廠設定值                          | 9  |
|    | 3.2. | 測試環境建議                         | 9  |
|    | 3.3. | Ethernet Console 主控台連線         | 12 |
|    | 3.4. | RS-232 Console 主控台連線           | 26 |
| 4. | 安裝開  | 月發環境                           | 32 |
|    | 4.1. | 環境需求                           | 32 |
|    | 4.2. | 安裝 Linux Tool Chain            | 32 |
|    | 4.3. | 安裝 Windows Tool Chain          | 33 |
| 5. | 執行第  | 8一隻程式 – Hello (以 Linux 開發環境為例) | 35 |
|    | 5.1. | 原程式碼                           | 35 |
|    | 5.2. | 產生執行檔                          | 35 |
|    | 5.3. | 上傳到 EBox-AIO-002               | 35 |
|    | 5.4. | 測試執行程式                         |    |
| 6. | 常用基  | 基本操作                           | 37 |
|    | 6.1. | 變更網路設定                         | 37 |
|    | 6.2. | 初始化開機設定及應用程式                   |    |
|    | 6.3. | 外掛 USB 及 SD 記憶體                |    |
|    | 6.4. | 變更系統時間                         |    |
|    | 6.5. | Web Server 基本設定                | 40 |
|    | 6.6. | 變更主控台(console)歡迎詞              | 42 |
|    | 6.7. | LLD 專用工具程式                     | 43 |
|    |      |                                |    |

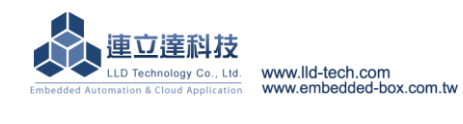

### 1. 產品簡介

### 1.1.產品概述

EBox-AIO-002 是一款 ARM-based 嵌入式架構的網路型信號控制器,主要可應用於現場端設備 或儀表的即時監控,並搭配 SQL 資料庫進行資料採集及暫存,並透過 TCP/IP 網路介面與遠端監控 主機連接,實現遠端監控的應用。

EBox-AIO-002 內建的 Linux 作業系統是一種開放式的架構,使用者可以利用公開的 GNU 軟 體開發工具,安裝免費的 ARM-Linux 嵌入式系統專用的 C/C++程式編譯器(Compiler)及函數庫(Lib)後,進行二次應用程式的開發,使 EBox-AIO-002 成為一款專用的控制器或閘道器(Gateway)。

EBox-AIO-002 具備多元的通訊及控制功能。有乙太網路介面,用來連接網路(LAN 或 WAN) 與後台系統連接;還具備多組串列通訊介面(RS-232 及 RS-485),讓 EBox-AIO-002 可連接更多不同 類別的設備或儀表。充份扮演好一個設備監控或資料處理的開道器角色。EBox-AIO-002 同時也具 備數位控制(Digital I/O)的功能,無需透過額外的外接模組就可以進行現場端的開關控制。另外還 有一路類比介面(Analog Input),只要連接對應的感測器(sensor)就可以進行相關的資料採集,如溫 濕度、壓力、風速等常見的感應器。

工業級的設計,無風扇、低功耗,適用於各類長時間不間斷的監控應用。採用金屬外殼,除了增加 產品的強度外,壁掛及導軌安裝的設計,讓EBox-AIO-002 可輕易的安裝使用在各類的場域。RJ45、 DB9、可插拔的端子(Terminal Block),都是常見的接頭,種種的設計,都是易於現場施工人員的配線。

### 1.2 外觀簡介

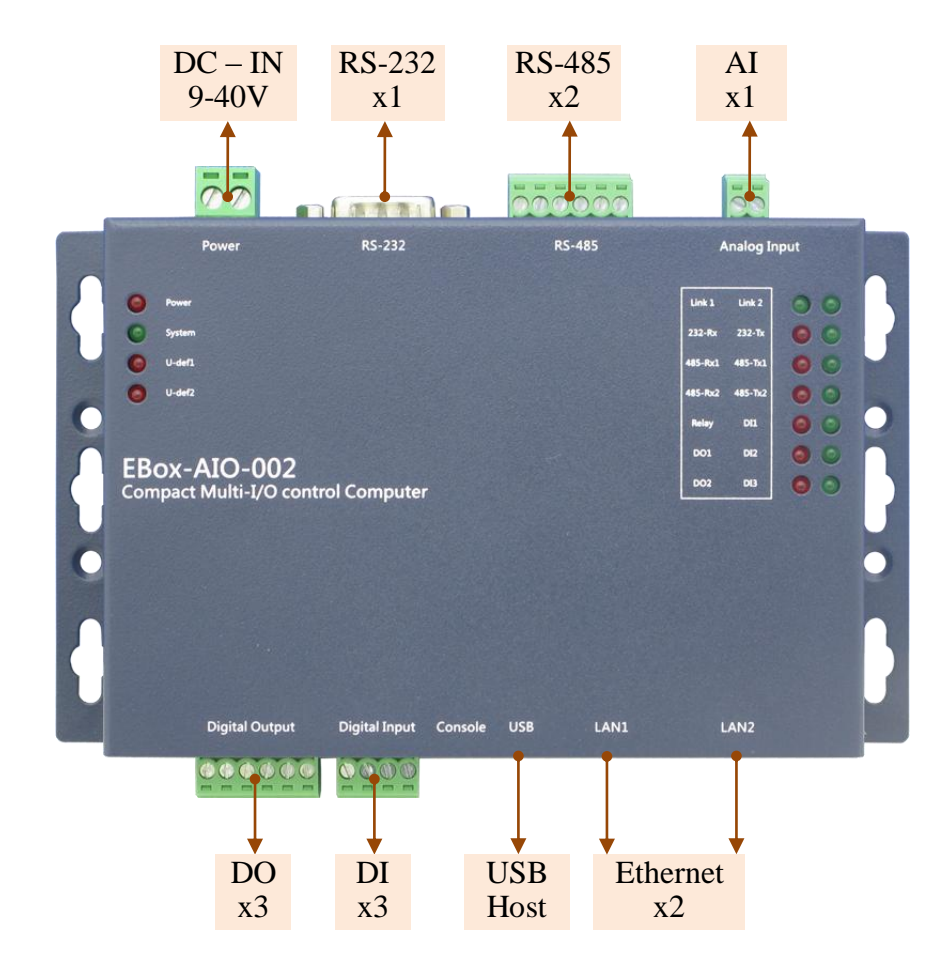

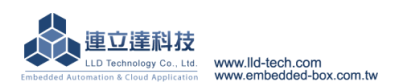

# 2. 產品規格

2.1.硬體規格 系統核心 CPU: ATMEL AT9G20 400MHz ARM9 @400MHz ▶記憶體:64MB SDRAM, 128MB NAND FLASH 網路介面 ▶數量:2組 ▶類型: 10/100BaseT 乙太網路(Ethernet) ▶接頭:RJ45 類比輸入控制(Analog Input) ▶數量:1組 ▶信號種類: 0~20mA or 0-10VDC(by switch) ▶解析度:12-bit ▶頻率:10Hz ▶接頭: 3.5mm 端子座 繼電器數位輸出控制(Digital Output) ▶數量:1組 ▶信號種類: SPDT 繼電器, N.O./ N.C./ COM ▶ 輸入電壓範圍: 1A@120VAC / 1A@24VDC ▶保護:2000Vrms 光隔離保護 ▶接頭:3.5mm 可插拔端子座 數位輸出控制(Digital Output) ▶數量:2組 DO ▶信號種類: Open Collector ▶推動能力:200mA ▶保護:2000Vrms 光隔離保護 DO\_COM ▶接頭: 3.5mm 可插拔端子座 數位輸入控制(Digital Input) ▶數量:3組 ▶ 輸入電壓範圍: 5~24VDC ▶信號種類:濕接點(sink mode) ▶保護:2000Vrms 光隔離保護 ▶接頭: 3.5mm 可插拔端子座 RS-232 串列埠介面 ▶數量:1組 ▶信號: TxD, RxD, RTS, CTS, DTR, DSR, DCD, GND ▶保護:15KV ESD 靜電保護,400W 突波保護 ▶接頭:DB9 公頭 RS-485 串列埠介面 ▶數量:2組 ▶ RS-485 信號: Data+, Data-, GND (支援自動流向控制) Multi-Drop Nodes : 400 ▶內建終端電阻:120Ω,可透過Jumper設定 ▶保護:2KV 隔離保護,15KV ESD 靜電保護,400W 突波保護 ▶接頭:3.5mm 可插拔端子座

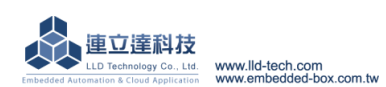

Embedded Automation & Cloud Application 串列埠通訊參數 ▶ Baud Rate : 300 ~ 921,600 bps ▶ Parity : None, Even, Odd, Mark, Space Data Bits : 5, 6, 7, 8 ▶ Stop Bit : 1, 1.5, 2 bits ▶ Flow Control(RS-232 only) : RTS/CTS, XON/XOFF, None USB 介面 ▶數量:1組 ▶類型:USB2.0 相容 ▶接頭: Single (Type A) SD 擴充介面 ▶數量:1組(需開殼) ▶接頭:Micro SD 插槽 主控台串列埠(Console) ▶數量:1組 ▶信號: RS-232 (TxD, RxD, GND) ▶終端樣式:115,200 bps, VT-100 ▶接頭:2.54mm 排針座 機構 ▶材質/尺寸: 鍍鋅鋼板 / 151 x 95 x 31mm 電源 ▶工作電壓:DC 9~24VDC ▶ 電源接頭: 5.00mm 端子座 ▶功耗: <24W (不含 USB device) 其它 ▶ Real Time Clock:1 組 ▶Buzzer:1 組 ▶LED 指示燈:電源, 網路, 串列埠, 控制信號, 使用者自定義 ▶適用溫度:0~50℃ ▶ 適用濕度: 20%~80% RHG ▶認證:CE,FCC

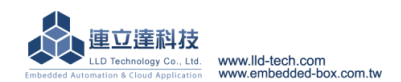

# 2.2.LED 指示燈說明

| 系統屬性 |        |  |  |
|------|--------|--|--|
| 0    | Power  |  |  |
| 0    | System |  |  |
| 0    | U-def1 |  |  |
| -    |        |  |  |
| 0    | U-def2 |  |  |

| Power  | 電源指示燈                        |
|--------|------------------------------|
|        | 正確接上工作電壓                     |
| System | 系統指示燈                        |
|        | Linux 系統正常完成開機,約 15~20 秒亮起   |
| U-Def  | 使用者控制燈號                      |
|        | 使用者以 DO(Digital Output)的方式控制 |
|        |                              |

# 通訊及控制屬性

| Link 1  | Link 2  | 00 |
|---------|---------|----|
| 232-Rx  | 232-Tx  | 00 |
| 485-Rx1 | 485-Tx1 | 00 |
| 485-Rx2 | 485-Tx2 | 00 |
| Relay   | DIL     | 00 |
| D01     | DI2     | 00 |
| DO2     | DI3     | 00 |

| Link  | 網路燈號                                 |  |  |
|-------|--------------------------------------|--|--|
|       | 燈亮:正確連接網路線                           |  |  |
|       | 燈閃:網路資料傳輸中                           |  |  |
| Тх    | RS-232 及 RS-485 資料傳送燈號               |  |  |
|       | 燈閃:資料傳輸中                             |  |  |
| Rx    | RS-232 及 RS-485 資料接收燈號               |  |  |
|       | 燈閃:資料接收中                             |  |  |
| Relay | 繼電器狀態指示燈號                            |  |  |
|       | 燈亮:GPIO 變為 True 的狀態,繼電器切換到 NO 位置     |  |  |
|       | 燈滅:GPIO 變為 False 的狀態,繼電器切換到 NC 位置    |  |  |
| DO    | 一般 DO 狀態指示燈號                         |  |  |
|       | 燈亮:GPIO 變為 True 的狀態,電晶體導通            |  |  |
| DI    | 一般 DI 狀態指示燈號                         |  |  |
|       | 燈亮: 偵測外部電壓為高準位(5~24V DC), 對應 GPIO 判讀 |  |  |
|       | 為 True 狀態                            |  |  |

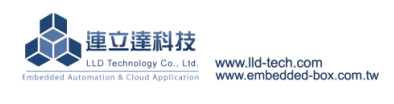

### 2.3.各通訊及控制介面腳位定義

### LAN1、LAN2 乙太網路介面(Ethernet)

| 腳位 | 信號   | RJ45 |
|----|------|------|
| 1  | ETX+ |      |
| 2  | ETX- | 1    |
| 3  | ERX+ |      |
| 6  | ERX- |      |

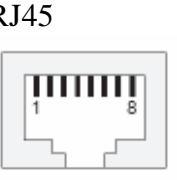

### 工作電壓輸入

| 腳位       | 信號                 |  |
|----------|--------------------|--|
| 1        | DC +               |  |
| 2        | GND                |  |
| • DC Ran | DC Range: 9~24V DC |  |

5.00mm 端子座

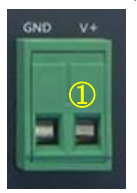

### **RS-232**

| 腳位 | 信號  |
|----|-----|
| 1  | DCD |
| 2  | RxD |
| 3  | TxD |
| 4  | DTR |
| 5  | GND |
| 6  | DSR |
| 7  | RTS |
| 8  | CTS |
| 9  | Х   |

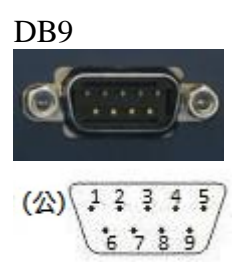

| 腳位 | 信號            |      |
|----|---------------|------|
| 1  | 0             | DO1  |
| 2  | Open          | DO2  |
| 3  | Collector     | COM  |
| 4  | CDDT          | COM  |
| 5  | SPDT<br>Relay | N.C. |
| 6  |               | N.O. |

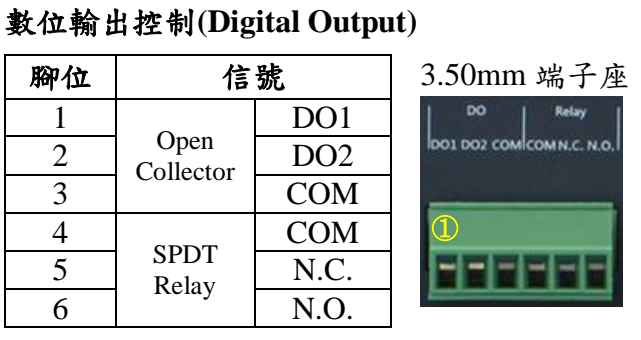

### **RS-232** Console

| 腳位 | 信號  |
|----|-----|
| 1  | TxD |
| 2  | RxD |
| 3  | GND |

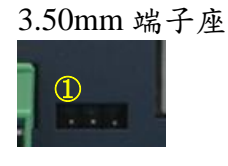

### 數位輸入控制(Digital Input)

| 腳位 | 信號  |
|----|-----|
| 1  | DI1 |
| 2  | DI2 |
| 3  | DI3 |
| 4  | GND |
|    |     |

### 3.50mm 端子座

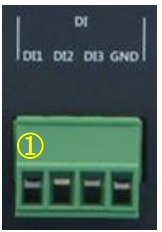

### **RS-485**

| 腳位 | 信號  |
|----|-----|
| 1  | D1+ |
| 2  | D1- |
| 3  | GND |
| 4  | D2+ |
| 5  | D2- |
| 6  | GND |

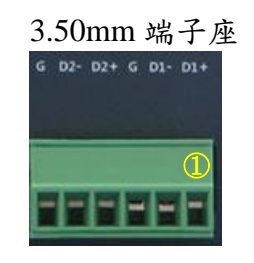

### 類比輸入(Analog Input)

| 腳位 | 信號    |
|----|-------|
| 1  | AI+   |
| C  | AI-   |
| Z  | (COM) |

3.50mm 端子座

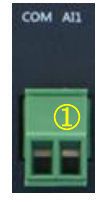

RS-485 終端電阻-需開外殼

類比輸入模式-需開外殼 (AI Mode)

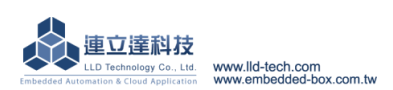

| Short | 有    |
|-------|------|
| (短接)  | 終端電阻 |
| Open  | 無    |
| (沒接)  | 終端電阻 |

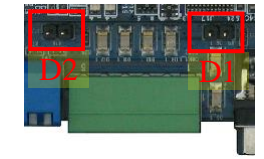

| 上 🕇 | 0-10V DC |
|-----|----------|
| 下   | 0-20 mA  |

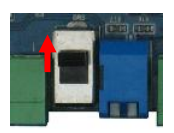

### 2.4.軟體規格說明

### 核心

▷ OS: Linux kernel 2.6.29

▶ Boot Loader: U-Boot 1.1.2

▶ File Systems: JFFS2, ETX2/ETX3, VFAT/FAT, NFS

### 預置工具(Pre-installed Utilities)

▶ bash, busybox, sysvinit, wget, ipkg, procps, psmics,lighttpd,vsftpd, iptable, ppp, ssh, wireless\_tools, usbutils util-linux-mount/umount

### 網路協議(Protocol stack)

▶ IPv4, ICMP, ARP, DHCP, NTP, TCP, UDP, FTP, Telnet, HTTP, PPPoE, CHAP, PAP, SMTP, SSL, SSH **服務(Daemons)** 

▶ ssh, syslog/klogd, telnet server, ftp server, MySQL, PHP, Web server(lighttpd)

### 應用程式開發工具 (Tool Chain)

▶Linux/Windows 作業系統可用

▷ GCC: C/C++ PC cross compiler for Linux

▷ GLIBC: POSIX Library

▶相關的範例程式(examples)

▶提供 Windows 環境整合式開發介面(IDE)

### USB 擴充介面支援驅動程式

▶ Flash thumb disk

▶ IEEE-802.11b/g WiFi adapter

▶ 3G adapter

▶ Web CAM

### 2.5.Embedded-Linux 檔案系統

EBox-AIO-002 File System 中的空間共有三個區塊,除了最重要的 on-board Flash 外,還有一個 RAM DISK 及使用者外掛的 SD 或 USB Storage

|                      |              |     |       |       | •    | $\mathcal{C}$ |    |       |                    |           |
|----------------------|--------------|-----|-------|-------|------|---------------|----|-------|--------------------|-----------|
|                      | root@EBox-AI | 0-0 | 02:/# |       |      |               |    |       |                    |           |
|                      | root@EBox-AI | 0-0 | 02:/# | cd /  |      |               |    |       |                    |           |
|                      | root@EBox-AI | 0-0 | 02:/# |       |      |               |    |       |                    |           |
|                      | root@EBox-AI | 0-0 | 02:/# | ls -1 |      |               |    |       |                    |           |
|                      | drwxrwxr-x   | 2   | root  | root  | 4416 | Nov           | 12 | 2010  | bin                |           |
|                      | drwxr-xr-x   | 7   | root  | root  | 0    | Jun           | 4  | 18:35 | dev                |           |
|                      | lrwxrwxrwx   | 1   | root  | root  | 10   | Nov           | 12 | 2010  | disk -> media/disk |           |
|                      | drwxrwxr-x   | 29  | root  | root  | 5368 | Mar           | 9  | 18:55 | etc                |           |
|                      | drwxrwxr-x   | 4   | root  | root  | 288  | Mar           | 9  | 19:42 | home               |           |
|                      | drwxrwxr-x   | 4   | root  | root  | 2832 | Dec           | 25 | 23:03 | lib                |           |
|                      | drwxrwxr-x   | 6   | mysql | root  | 416  | Nov           | 12 | 2010  | media              |           |
|                      | lrwxrwxrwx   | 1   | root  | root  | 5    | Nov           | 12 | 2010  | mnt -> media       | 外掛區塊      |
|                      | -rw-rr       | 1   | root  | root  | 76   | Mar           | 9  | 22:38 | msg.txt            |           |
|                      | dr-xr-xr-x   | 61  | root  | root  | 0    | Jan           | 1  | 1970  | proc               |           |
|                      | drwxrwxr-x   | 2   | root  | root  | 4112 | Nov           | 12 | 2010  | sbin               |           |
|                      | drwxr-xr-x   | 12  | root  | root  | 0    | Jan           | 1  | 1970  | зуз                |           |
|                      | lrwxrwxrwx   | 1   | root  | root  | 8    | Sep           | 2  | 2014  | tmp -> /var/tmp    | RAM Disk  |
|                      | drwxrwxr-x   | 8   | root  | root  | 544  | Nov           | 18 | 2009  | usr                | 101112101 |
|                      | drwxrwxr-x   | 10  | root  | root  | 1000 | May           | 11 | 2010  | var                |           |
| root@EBox-AIO-002:/# |              |     |       |       |      |               |    |       |                    |           |
|                      | root@EBox-AI | 0-0 | 02:/# |       |      |               |    |       |                    |           |
|                      |              |     |       |       |      |               |    |       |                    |           |
|                      |              |     |       |       |      |               |    |       |                    |           |

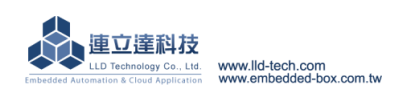

Embedded Automation & Cloud Application root@EBox-AIO-002:~# mount rootfs on / type rootfs (rw) ubi0:rootfs on / type ubifs (rw,sync) proc on /proc type proc (rw) sysfs on /sys type sysfs (rw) ramfs on /dev type ramfs (rw) devpts on /dev/pts type devpts (rw,gid=5,mode=620) usbfs on /proc/bus/usb type usbfs (rw) tmpfs on /var/volatile type tmpfs (rw,size=16384k) root@EBox-AIO-002:~# \_

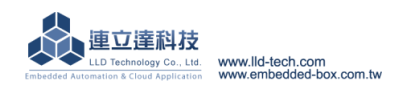

| 4.0.合理乱及控制介面軟履及爭 |
|------------------|
|------------------|

| 介面型態                       | 標示                    | 軟體定義                             |
|----------------------------|-----------------------|----------------------------------|
| 4回 12月                     | LAN1                  | eth0                             |
| 的山谷                        | LAN2                  | eth1                             |
| RS-232                     | RS-232                | /dev/ttyS2                       |
| DC 195                     | RS-485 D1             | /dev/ttyS1                       |
| KS-403                     | RS-485 D2             | /dev/ttyS4                       |
|                            | DI-1                  | /dev/gpio No.= 00                |
|                            | DI-2                  | /dev/gpio No.= 01                |
| 數位輸入控制<br>(Digital Input)  | DI-3                  | /dev/gpio No.= 02                |
| (Digital input)            | SW-1 (DIP Switch -01) | /dev/gpio No.= 08                |
|                            | SW-2 (DIP Switch -02) | /dev/gpio No.= 09                |
|                            | DO-1                  | /dev/gpio No.= 03                |
|                            | DO-2                  | /dev/gpio No.= 04                |
| 數位輸出控制<br>(Digital Output) | Relay                 | /dev/gpio No.= 05                |
|                            | User-def. LED 1       | /dev/gpio No.= 06                |
|                            | User-def. LED 2       | /dev/gpio No.= 07                |
| 類比輸入<br>(Analog Input)     | AI                    | liblldai.so.1<br>(User-Def. Lib) |

| 外出口腔砷 | USB Disk | /mnt/sda? |
|-------|----------|-----------|
| 介面配憶  | SD       | /mnt/mmc0 |

| wootOFBox-0I0-002.*** | est /sto/fatab        |              |                        |    |   |
|-----------------------|-----------------------|--------------|------------------------|----|---|
| # stock fstab - you j | probably want to over | rride this w | ith a machine specific | on | e |
| rootfs                | /                     | auto         | defaults               | 1  | 1 |
| proc                  | /proc                 | proc         | defaults               | Ø  | Ø |
| devpts                | /dev/pts              | devpts       | mode=0620,gid=5        | Ø  | Ø |
| usbfs                 | /proc/bus/usb         | usbfs        | defaults               | Ø  | Ø |
| tmpfs                 | /var/volatile         | tmpfs        | defaults,size=16M      | Ø  | Ø |
| # mount dev           |                       |              |                        |    |   |
| /dev/sda1             | ∕media∕sda1           | auto         | defaults,sync,noauto   | Ø  | Ø |
| /dev/sda              | /media/sda1           | auto         | defaults,sync,noauto   | Ø  | Ø |
| /dev/sdb1             | ∕media∕sdb1           | auto         | defaults,sync,noauto   | Ø  | Ø |
| /dev/sdb              | ∕media∕sdb1           | auto         | defaults,sync,noauto   | Ø  | Ø |
| /dev/mmc              | /media/mmc            | auto         | defaults,sync,noauto   | Ø  | Ø |
| /dev/mmc0             | /media/mmc            | auto         | defaults,sync,noauto   | Ø  | Ø |
| /dev/mmcblk0          | /media/mmc            | auto         | defaults,sync,noauto   | Ø  | Ø |
| ∕dev∕mmcblk0p1        | /media/mmc            | auto         | defaults,sync,noauto   | Ø  | Ø |
| root@EBox-AI0-002:~#  |                       |              |                        |    |   |

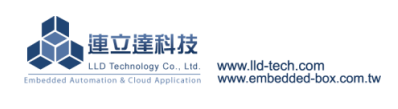

# 3. 主控口(Console)

### 3.1.出廠設定值

A. 登入密碼 (有大小寫之分)

| 基本帳戶  | Login    | guest |  |  |
|-------|----------|-------|--|--|
| guest | Password | guest |  |  |
| 管理者帳戶 | Login    | root  |  |  |
| root  | Password | root  |  |  |

### B. 主控口通訊參數

| 網路     | Ethernet 1 (LAN1) | IP address : 192.168.2.127 |
|--------|-------------------|----------------------------|
|        | Ethernet 1 (LAN1) | IP address : 192.168.3.127 |
| RS-232 | Console           | Baud Rate : 115,200 bps    |
|        |                   | Data Format : N-8-1        |
|        |                   | Flow Control : None        |
|        |                   | Terminal Type :VT-100      |

### 3.2.测試環境建議

- A. 測試所需器材:
  - a. EBox AIO 002 一台
  - b. DC 9~24V 電源供應器 一個(功耗提供>10W)
     (註:可自製轉接線轉換為一般接線)
  - c. 網路交叉線

其他建議線材:

- a. DB9 公對母延長線 一條
   (註:若使用筆電,需準備 USB to RS-232 轉接線)
- b. EBox-AIO-002 專用 RS-232 Console 線(品名: CB-AIOCON-10)

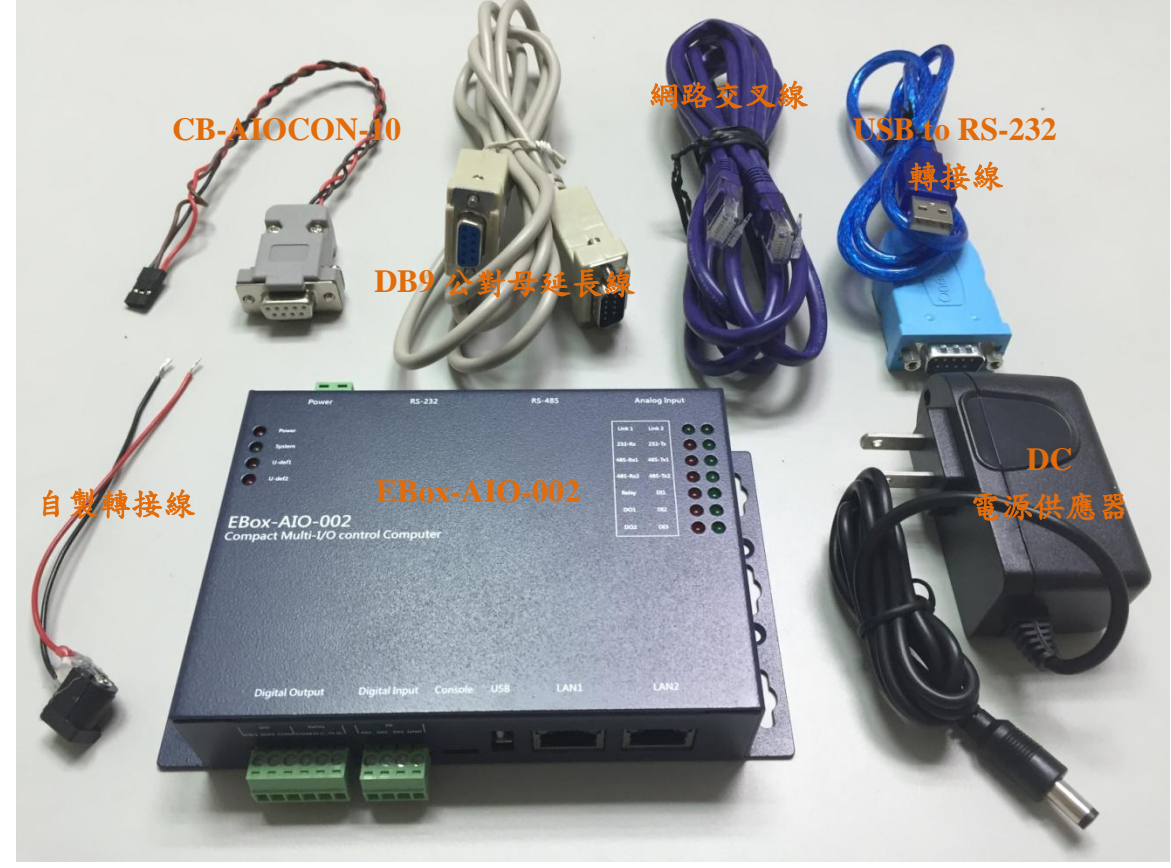

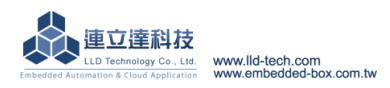

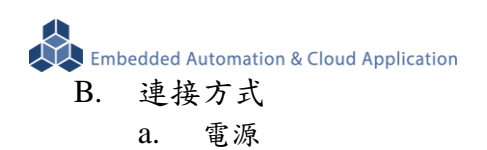

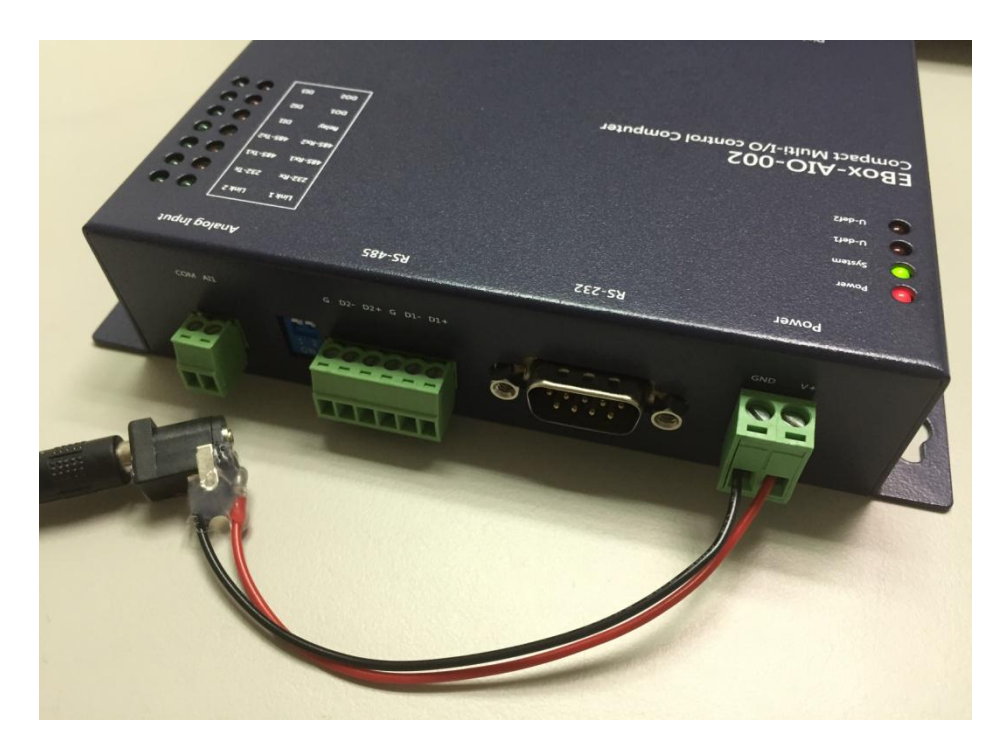

b. 網路線

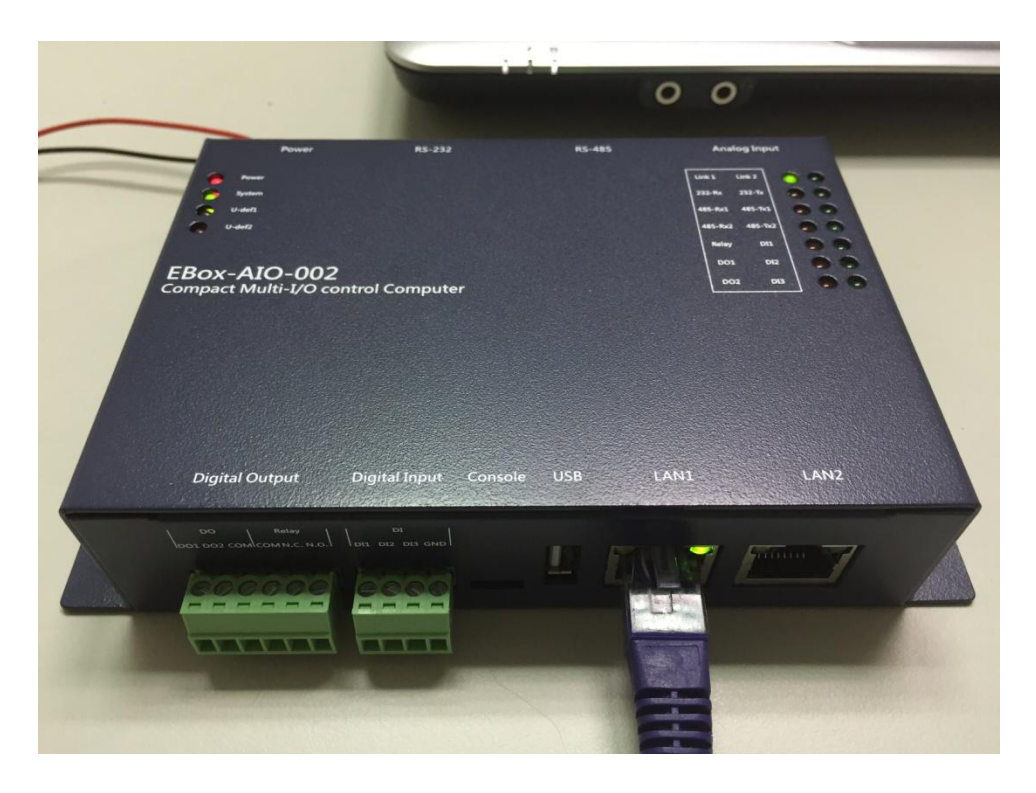

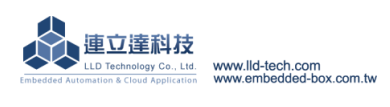

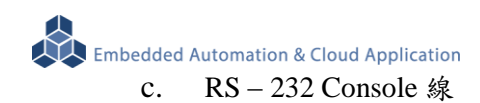

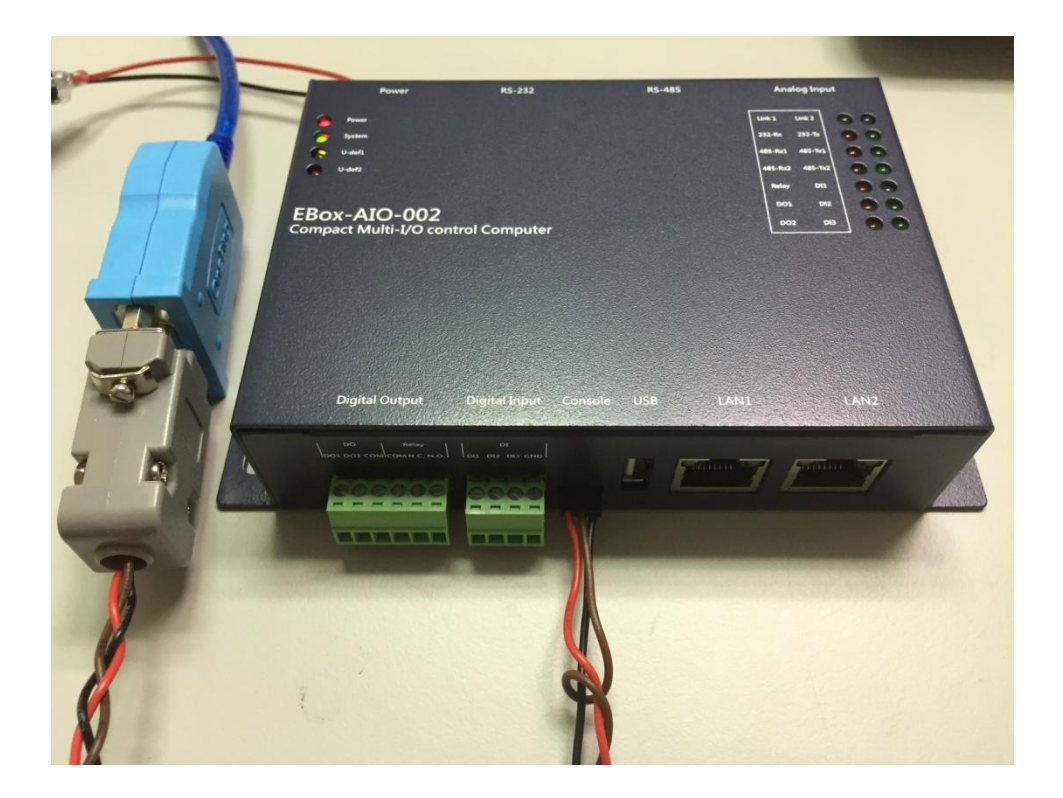

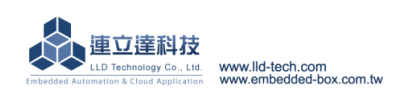

### 3.3.Ethernet Console 主控台連線

- A. Ethernet Console 簡介
  - a. 透過網路線與 EBox-AIO-002 連線並對系統做控制及檔案操作
  - b. 將網路線一端接到電腦網路口 上另一端接到 EBox-AIO-002 KIT 網路口
  - 注意:有些電腦不會自動將普通網路線轉為跳線,所以如果一般網路線導致之後操作有問題, 可換跳線測試!
  - c. 設定電腦 IP 與 EBox-AIO-002 相同網段
     EBox-AIO-002 預設 IP 為 192.168.2.150 Netmask 為 255.255.255.0

### ➢ WINDOWS XP 的環境設定

Step.01a.網路上芳鄰 → 右鍵-內容 → 區域網路→ 右鍵-內容;或者是由控制台進入。

| 上 區域連線 2 內容                                                                  | Internet Protocol (TCP/IP) 內容                                                                  |
|------------------------------------------------------------------------------|------------------------------------------------------------------------------------------------|
| 一般 進階                                                                        | 一般                                                                                             |
| 連線使用:<br>■● Atheros AR8152 PCI-E Fast Ethernet 設定(C)                         | 如果您的網路支援這項功能,您可以取得自動指派的 IP 設定。否<br>則,您必須詢問網路系統管理員正確的 IP 設定。                                    |
| 這個連線使用下列項目(0):                                                               | ○ 自動取得 IP 位址(2)                                                                                |
| Gos Packet Scheduler      Gos Packet Scheduler                               | ◎ <u>被用下列的 IP 位址(©)</u><br>IP 位址(D: 192.168.2.1                                                |
| <                                                                            | 子網路遮罩(1): 255.255.0                                                                            |
| <b>安裝(1)</b> 解除安裝(11) 内容(12)                                                 | 預設開這(D):                                                                                       |
| 描述<br>傳輸控制通訊協定網際網路通訊協定 (TCP/IP)。這是預<br>設的廣域網路通訊協定,提供不同網路之間的通訊能<br>力。         | <ul> <li>● 自動取得 DNS 伺服器位址(2)</li> <li>● 使用下列的 DNS 伺服器位址(2):</li> <li>慣用 DNS 伺服器(2):</li> </ul> |
| <ul> <li>□ 連線後,在通知區域內顯示圖示(W)</li> <li>☑ 在這個連線只有有限連線或沒有連線能力時通知我(M)</li> </ul> | 其他 DNS 伺服器( <u>A</u> ):                                                                        |
| 確定 取消                                                                        | 確定取消                                                                                           |

▶ 注意:將 IP 設定為非 192.168.2.X, 而 X 不能與 EBox-AIO-002 相同, 他們的範圍是 1~255!

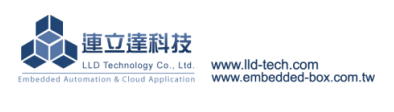

WINDOWS 7 的環境設定

<u>Step.01b</u> 開始 → 控制台 → 網路和網際網路-檢視網路狀態及工作。

| ○○ ▽ 🥶 ▶ 控制台 ▶                                   | ▼ 4 想尋控制台 ♀                                       |
|--------------------------------------------------|---------------------------------------------------|
| 榴案(E) 編輯(E) 檢視(V) 工具(I) 說明(H)                    |                                                   |
| 調整電腦設定                                           | 檢視方式: 類別 ▼                                        |
| 系統及安全性<br>檢閱您的電腦狀態<br>備份電腦                       | 使用者帳戶和家庭安全                                        |
| 找出問題並修復<br>網路和網際網路<br>檢視網路狀態及工作<br>選擇家用群組和共用選項   | 外觀及個人化<br>變更佈景主題<br>變更桌面跨景<br>調整螢幕解析度             |
| 硬體和音效<br>檢視裝置和印表機<br>新增裝置<br>連接到投影機<br>調整常用的行動設定 | 時鐘、語言和區域<br>變更鍵盤或其他輸入方法<br>輕鬆存取<br>襲 Windows 建議設定 |
| 程式集<br>解除安裝程式                                    | ₩ 版住化視覚顯示                                         |

# <u>Step.02</u> 變更介面卡設定。

| 🚱 🔍 ♥ 💆 ▶ 控制台 ▶ 網路和網    | 1際網路 ▶ 網路和共用中心                  | ▼ 4 / 搜尋控制台 👂                          |
|-------------------------|---------------------------------|----------------------------------------|
| 檔案(F) 編輯(E) 檢視(V) 工具(T) | 說明(出)                           |                                        |
| 控制台首頁                   | 檢視您基本的網路資訊並設定連線                 | <b>e</b>                               |
| 管理無線網路                  | ių — 🚑 –                        | 檢視完整網路圖                                |
| 變更進階共用設定                | SONY-PC 無法辨識的網路<br>(這部電腦)       | 網際網路                                   |
|                         | 檢視作用中的網路                        | 連線或中斷連線                                |
|                         | 無法辨識的網路<br>公用網路                 | 存取類型: 網際網路 <sup>Ⅲ</sup><br>連線: ♀♀ 區域連線 |
|                         | 變更網路設定                          |                                        |
| 請參閱                     | 設定新的連線或網路<br>設定無線、寬頻、撥號、臨機操作或 V | PN 連線; 或設定路由器或存取點。                     |
| HomeGroup               | ▲ 連線到網路                         |                                        |
| Windows 防火牆<br>细陸網陸彈頂   | • 建線或重新連線到無線、有線、撥號或             | VPN 網路連線。                              |
| NT IST. N'Y PO AM 'ST   | 選擇家用群組和共用選項                     | τ                                      |

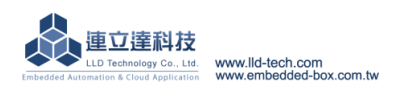

Embedded Automation & Cloud Application
<u>Step.03</u> 區域連線 →按右鍵 內容。

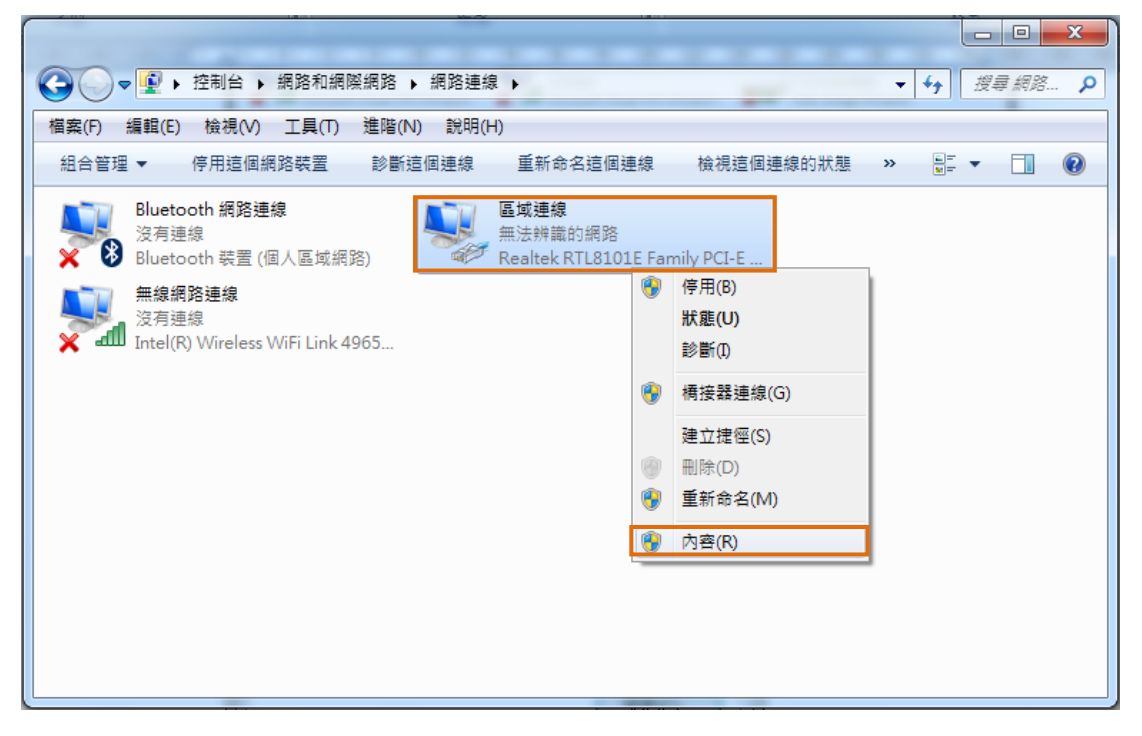

<u>Step.04</u> 網際網路通訊協定第4版(TCP/IPv4) → 內容。

| ♀ 區域連線 內容                                                                                                    |
|----------------------------------------------------------------------------------------------------|
| 網路功能 共用                                                                                                    |
| 連線方式:                                                                                                    |
| Realtek R TL8101E Family PCI-E Fast Ethernet NIC (NDI;                                                                                          |
| 設定 <u>(C)</u><br>這個連線使用下列項目( <u>O</u> ):                                                                                                    |
| <ul> <li>✓ ■ Client for Microsoft Networks</li> <li>✓ ■ QoS 封包排程器</li> <li>✓ ■ File and Printer Sharing for Microsoft Networks</li> </ul>       |
| <ul> <li>✓ ▲ 網際網路通訊協定第6版 (TCP/IPv6)</li> <li>✓ ▲ 網際網路通訊協定第4版 (TCP/IPv4)</li> <li>✓ ▲ Link-Layer Topology Discovery Mapper I/O Driver</li> </ul> |
| Link-Layer Topology Discovery Responder                                                                                                    |
| 安裝(1) 解除安裝(1) 内容(R)<br>描述<br>傳輸控制通訊協定/網際網路通訊協定 (TCP/IP)。這是預<br>設的廣域網路通訊協定,提供不同網路之間的通訊能<br>力。                                                    |
| <br>                                                                                                    |

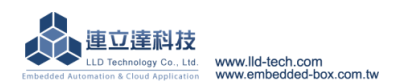

Embedded Automation & Cloud Application
<u>Step.05</u> IP 位址(I): 192.168.2.150;子網路遮罩(U): 255.255.255.0 → 確定鍵。

| 網際網路通訊協定第 4 版 (TCP/IPv4) -           | 內容 ? X                        |
|--------------------------------------|-------------------------------|
| 一般                                   |                               |
| 如果您的網路支援這項功能,您可」<br>則,您必須詢問網路系統管理員正6 | 以取得自動指派的 IP 設定。否<br>隺的 IP 設定。 |
| ◎ 自動取得 IP 位址 (2)                     |                               |
| @ 使用下列的 IP 位址 ③                      |                               |
| IP 位址①:                              | 192.168.2.150                 |
| 子網路遮罩(U):                            | 255 . 255 . 255 . 0           |
| 預設閘道( <u>D</u> ):                    | · · ·                         |
| ● 自動取得 DNS 伺服器位址(B)                  |                               |
| 📄 👝 使用下列的 DNS 伺服器位址 🗉                | ):                            |
| 慣用 DNS 伺服器 (P):                      |                               |
| 其他 DNS 伺服器(A):                       | · · ·                         |
| □ 結束時確認設定①                           | 進階(型)                         |
|                                      | 確定取消                          |

Step.06 設定完畢點擊關閉鍵。

| □ 區域連線 內容                                                                                                    |
|----------------------------------------------------------------------------------------------------|
| 網路功能共用                                                                                                    |
| 連線方式:                                                                                                    |
| Realtek R TL8101E Family PCI-E Fast Ethernet NIC (NDI;                                                                                                    |
| 設定(C)<br>這個連線使用下列項目(O):                                                                                                    |
| <ul> <li>✓ Client for Microsoft Networks</li> <li>✓ QoS 封包排程器</li> <li>✓ 副等ile and Printer Sharing for Microsoft Networks</li> <li>✓ ▲ 網際網路通訊協定第 6 版 (TCP/IPv6)</li> <li>✓ ▲ 網際網路通訊協定第 4 版 (TCP/IPv4)</li> <li>✓ ▲ Link-Layer Topology Discovery Mapper I/O Driver</li> <li>✓ ▲ Link-Layer Topology Discovery Responder</li> </ul> |
| 安裝(1)     解除安裝(1)     內容(1)       描述     讓您的電腦能夠存取 Microsoft 網路上的資源。                                                                                                    |
| <b>闘脚</b> 取消                                                                                                    |

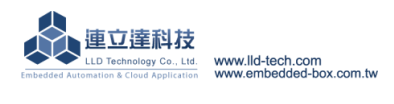

Embedded Automation & Cloud Application B. Telnet 操作

 $\checkmark$ WINDOWS XP 的環境設定

預設已有 telnet 功能

### ✓ WINDOWS 7 的環境設定

Windows7 需要啟動 telnet 功能

<u>Step.01</u> 開始 → 控制台

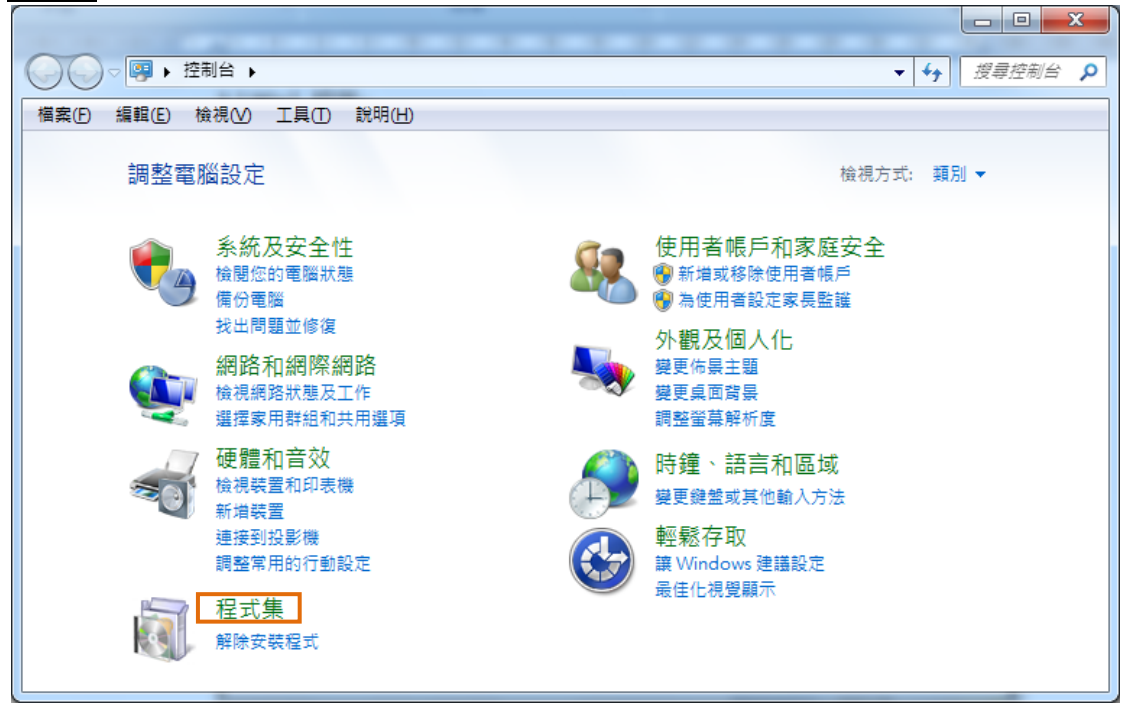

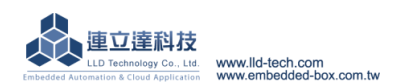

<u>Step.02</u> 開啟或關閉 Windows 功能

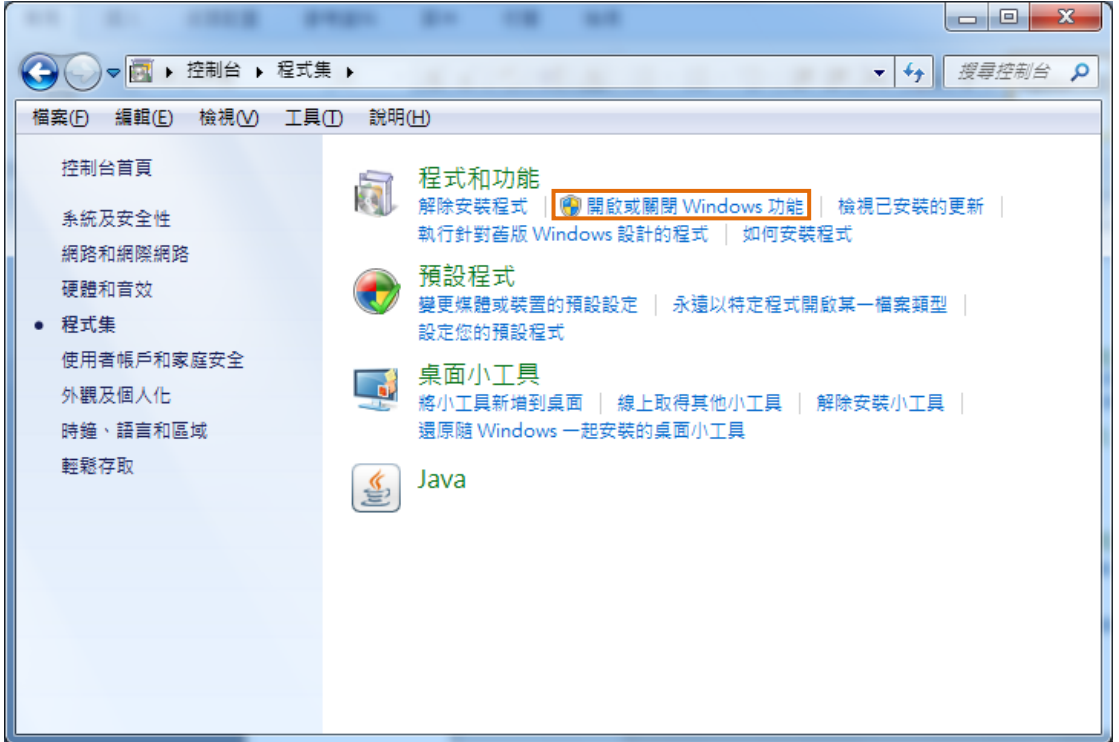

<u>Step.03</u> Telnet 用戶端 → 設定完畢選擇確定。

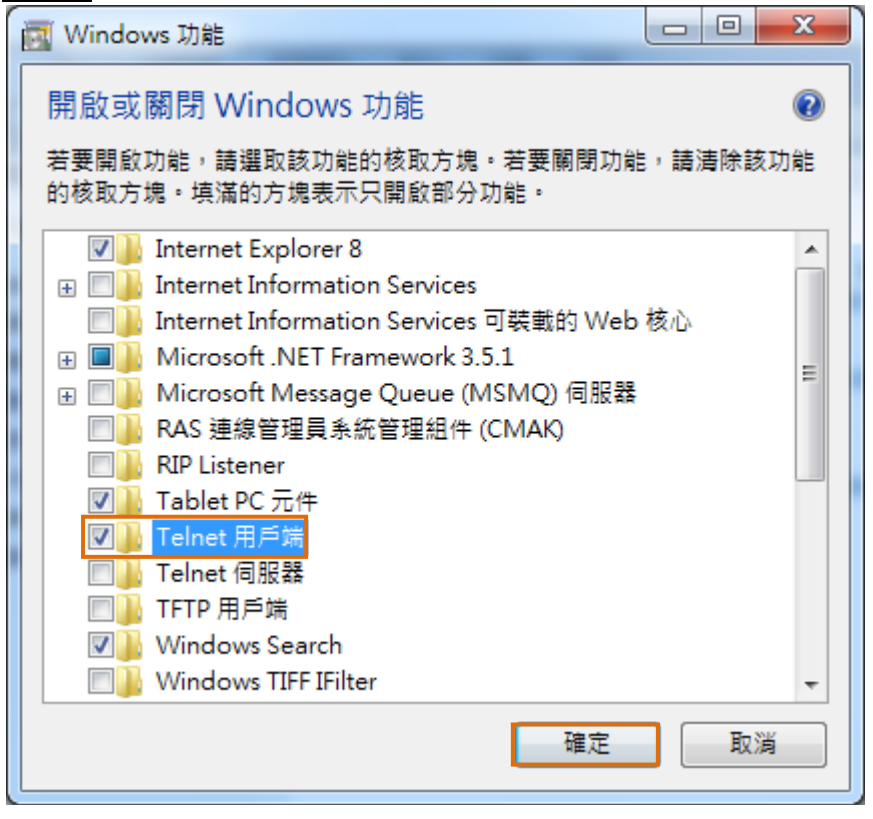

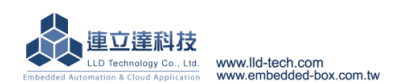

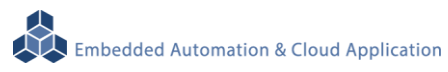

Step.04 需要幾分鐘等待變更完畢。

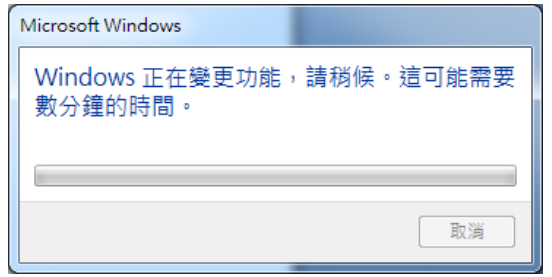

### Telnet 登入

#### $\triangleright$ WINDOWS XP 的環境設定

<u>Step.01a</u> 開始 → 執行 → 輸入 cmd 後確定。

### ➢ WINDOWS7的環境設定

Step.01b 開始的最下方-搜尋程式及檔案 → 輸入 cmd 後 Enter → 步驟完成後進入以下畫面。

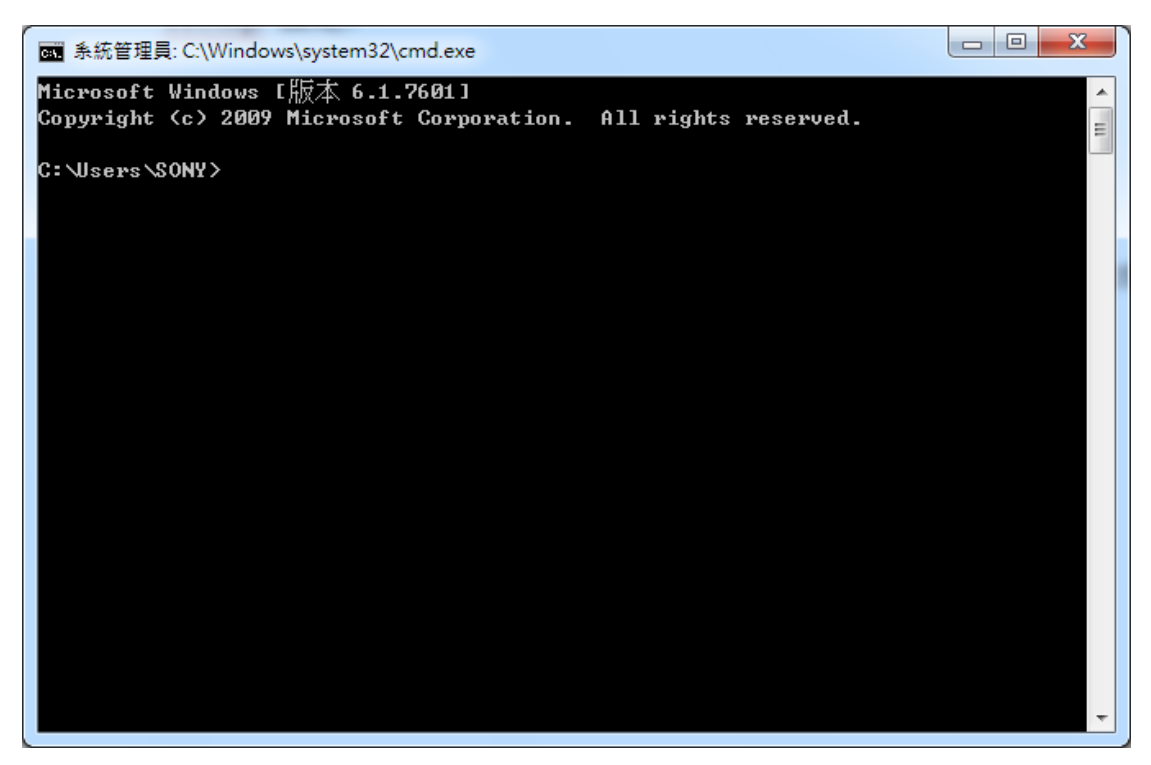

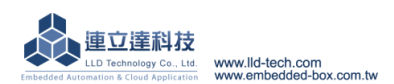

<u>Step.02</u> 請輸入 ping 192.168.2.127 判斷是否與 M502 可進行通訊,若無法通訊請檢查 ip 設定流程, 結束動作時,請按 Ctrl+c。

| ☞ 条統管理員: C:\Windows\system32\cmd.exe                                                                                                    |       |
|----------------------------------------------------------------------------------------------------|-------|
| Microsoft Windows [版本 6.1.7601]<br>Copyright (c) 2009 Microsoft Corporation. All rights reserved.                                                                                                    | 4 III |
| C:\Users\\$0NY>ping 192.168.2.127                                                                                                    |       |
| Ping 192.168.2.127 <使用 32 位元組的資料>:<br>回覆自 192.168.2.127: 位元組=32 time<1ms TTL=64<br>回覆自 192.168.2.127: 位元組=32 time<1ms TTL=64<br>回覆自 192.168.2.127: 位元組=32 time<1ms TTL=64<br>回覆自 192.168.2.127: 位元組=32 time<1ms TTL=64 |       |
| 192.168.2.127 的 Ping 統計資料:<br>封包: 已傳送 = 4,已收到 = 4,已遺失 = 0 <0% 遺失>,<br>大約的來回時間 <毫秒>:<br>最小值 = Oms,最大值 = Oms,平均 = Oms                                                                                                    |       |
| C:\Users\SONY>_                                                                                                    |       |
|                                                                                                    |       |
|                                                                                                    | -     |

<u>Step.03</u> 請輸入 telnet 192.168.2.127, 輸入正確後會看到登入畫面。

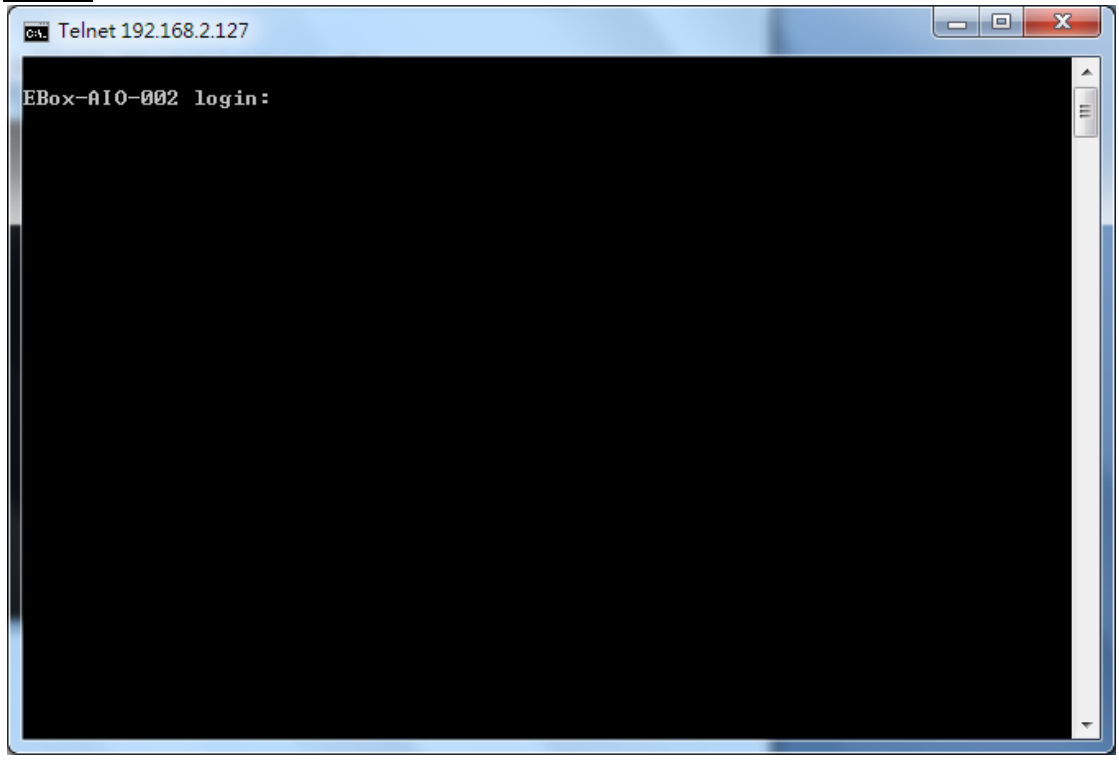

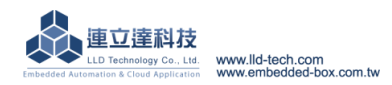

注意:太久未輸入,則會看到以下畫面!

Step.04 請輸入帳號密碼皆為 guest,密碼輸入為隱藏。

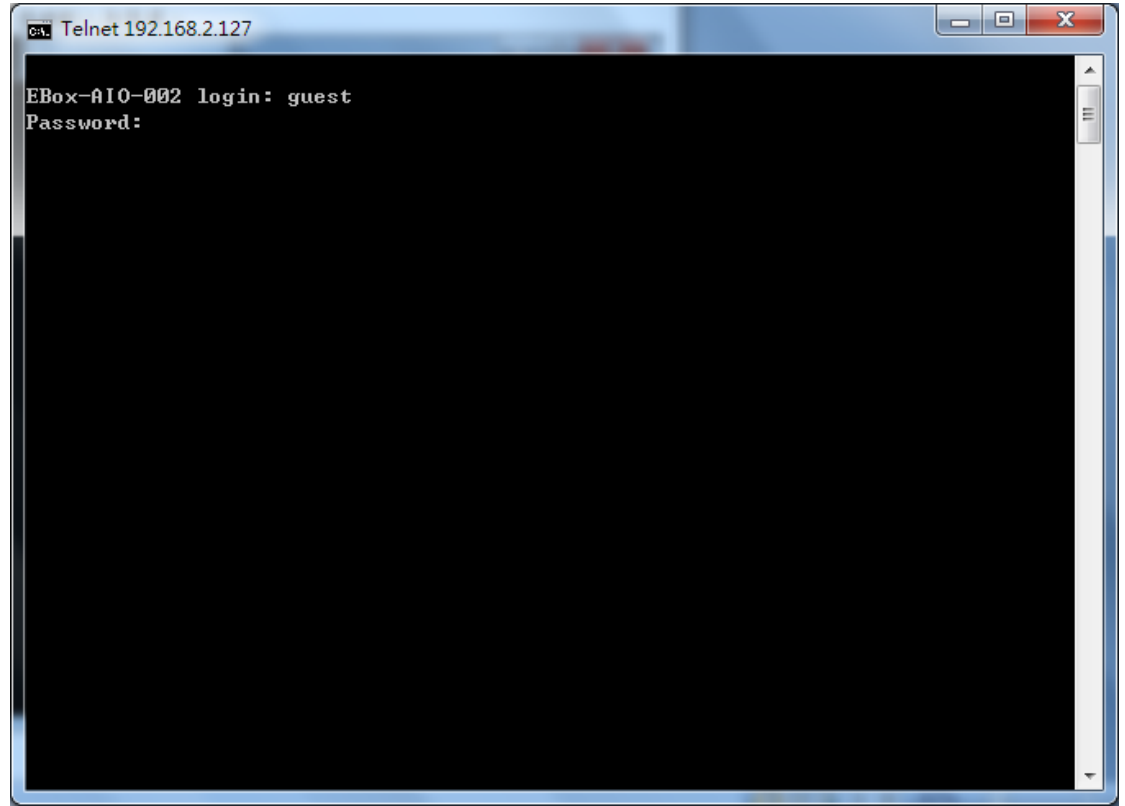

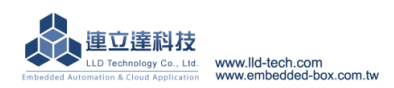

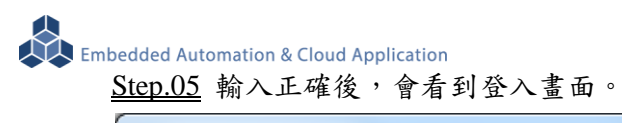

| Telnet 192.168.2.127                                    |          |
|---------------------------------------------------------|----------|
| EBox-AIO-002 login: guest<br>Password:                  | E        |
| /-\ /-\ /\<br>             \ \<br>                  \ \ |          |
|                                                         |          |
| http://www.lld-tech.com                                 |          |
| guesteebox-HIO-002. 7                                   |          |
|                                                         |          |
|                                                         |          |
|                                                         | <b>~</b> |

Step.06 登入後需取得 root 權限,輸入 su ,密碼 root,密碼輸入為隱藏。

| Telnet 192.168.2.127                   |   |
|----------------------------------------|---|
| EBox-AIO-002 login: guest<br>Password: | E |
|                                        |   |
|                                        |   |
|                                        |   |
| / // //                                |   |
| http://www.lld-tech.com                |   |
| guest@EBox-AIO-002:~\$ su<br>Bacquerd: |   |
| rassworu.                              |   |
|                                        |   |
|                                        |   |
|                                        |   |
|                                        |   |
|                                        |   |
|                                        | - |

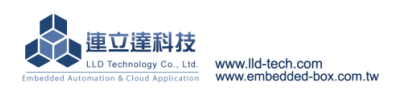

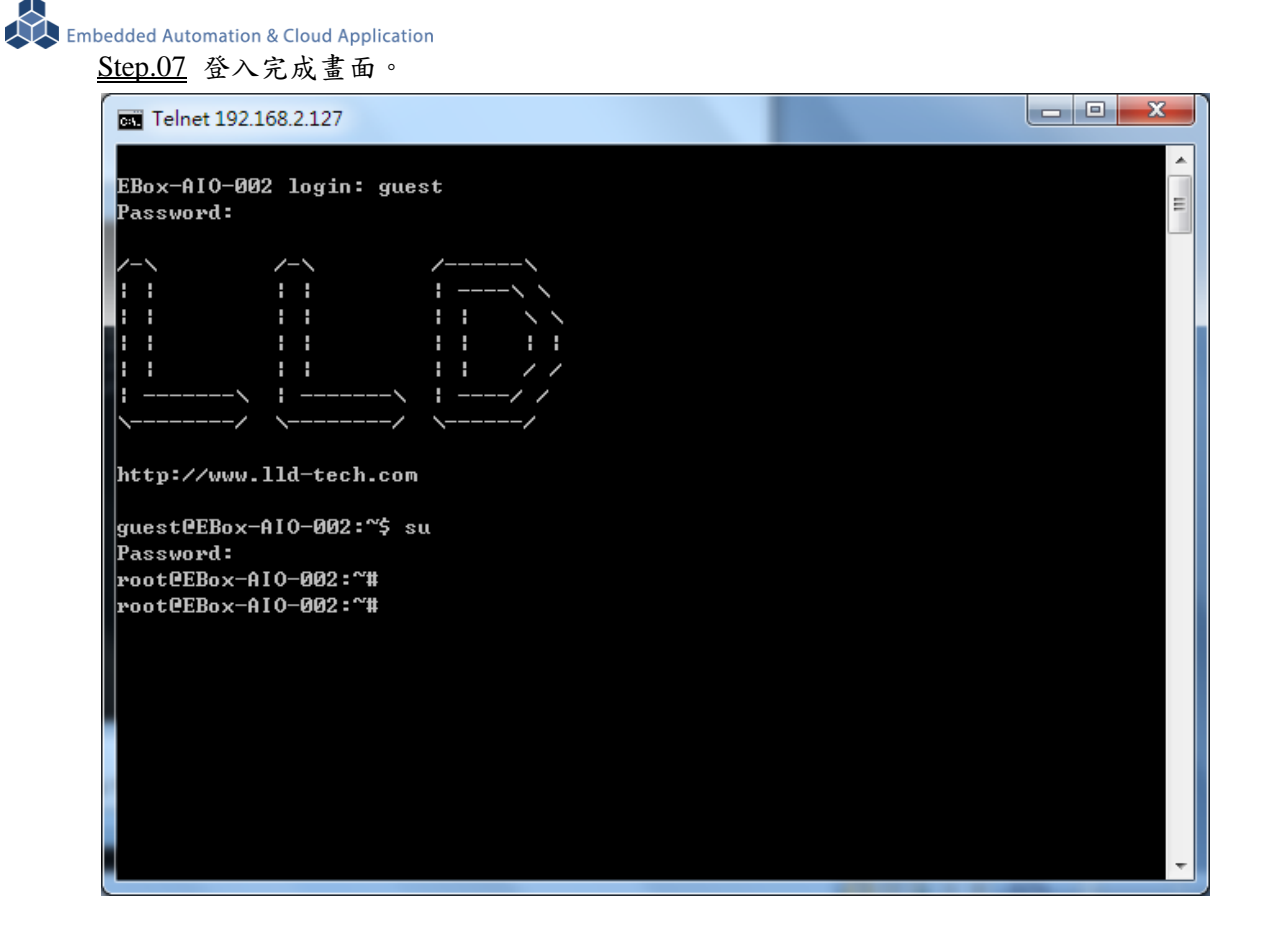

注意:密碼輸入錯誤,則會看到以下畫面!

| Telnet 192.168.2.127                                             |   |
|------------------------------------------------------------------|---|
| EBox-AIO-002 login: guest<br>Password:                           |   |
| /-\ /-\ /\<br>             \\<br>                   <br>         |   |
| //<br>     /<br> /  /<br>http://www.lld-tech.com                 |   |
| guest@EBox-AIO-002:~\$ su<br>Password:<br>su: incorrect password |   |
| guest@EBox-AIO-002:~\$                                           |   |
|                                                                  |   |
|                                                                  | Ŧ |

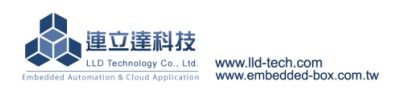

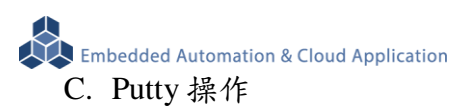

◆ Putty 請將附檔 putty.exe 複製到桌面後執行

| 教學手冊 ▶ 2.2 Ethernet Console 主控台連線              |                | ▼ <b>4</b> 将妻2.2 E | thernet Console | □ X<br><i> 中 合 挿 線</i> 0 |
|------------------------------------------------|----------------|--------------------|-----------------|--------------------------|
| a                                              |                | 7                  | :== 👻           |                          |
| 名稱 ^                                           | 修改日期           | 類型                 | 大小              |                          |
| 🖧 Broadcast.exe                                | 2011/11/22 下午  | 應用程式               | 128 KB          |                          |
| 🚽 Ethernet Console 主控台連線.docx                  | 2012/5/10 下午 0 | Microsoft Office   | 442 KB          |                          |
| Putty.exe                                      | 2010/12/22 下午  | 應用程式               | 444 KB          |                          |
|                                                |                |                    |                 |                          |
| 10/12/22 下午 02:26 建立日期: 2012/4/9 下午 05<br>4 KB | :24            |                    |                 |                          |

<u>Step.01</u> 在 Host Name (or IP address) 輸入 192.168.2.127

- →在 Connection type 選擇 Telnet, Port 會自動變更為 23
- →設定完成後按 Open

| Reputity Configuration                                                                                                    |                                                                                                    |
|----------------------------------------------------------------------------------------------------|----------------------------------------------------------------------------------------------------|
| Category:<br>Session<br>Logging<br>Terminal<br>Keyboard<br>Bell<br>Features<br>Window<br>Appearance<br>Behaviour<br>Translation<br>Selection<br>Colours<br>Colours<br>Connection<br>Proxy<br>Telnet<br>Rlogin<br>SSH<br>Serial | Basic options for your PuTTY session   Specify the destination you want to connect to   Host Name (or IP address)   192.168.2.127   23   Connection type:   Raw   Telnet   Rlogin   SSH   Serial   Load, save or delete a stored session Saved Sessions Attila Load Load Load Save Close window on exit: Atways Never Only on clean exit |
| About                                                                                                    | Open <u>C</u> ancel                                                                                                    |

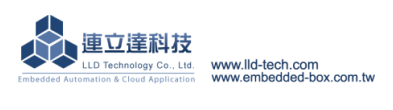

<u>Step.02</u> 登入操作請參考 Telnet 登入 step 4

| 🛃 192.168.2.127 - PuTTY |  |
|-------------------------|--|
| EBox-AIO-002 login:     |  |
|                         |  |
|                         |  |
|                         |  |
|                         |  |

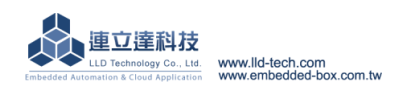

D. Broadcast 工具: Broadcast.exe

### ◆ IP search 工具 搜尋 EBox-AIO-002 IP 位置

| AN ALL AN OWNERS AND .            | IN ADDA        |                       |                 |         |
|-----------------------------------|----------------|-----------------------|-----------------|---------|
| 教學手冊 ▶ 2.2 Ethernet Console 主控台連線 |                | ▼ <b>4</b> 9 搜尋 2.2 E | thernet Console | 主控台連線 🔎 |
| 共用對象 ▼ 燒錄 新増資料夾                   |                |                       |                 |         |
| 名稱                                | 修改日期           | 類型                    | 大小              |         |
| 🖓 Broadcast.exe                   | 2011/11/22 下午  | 應用程式                  | 128 KB          |         |
| 🗐 Ethernet Console 主控台連線.docx     | 2012/5/10 下午 0 | Microsoft Office      | 442 KB          |         |
| Putty.exe                         | 2010/12/22 下午  | 應用程式                  | 444 KB          |         |
|                                   |                |                       |                 |         |
|                                   |                |                       |                 |         |
|                                   |                |                       |                 |         |
|                                   |                |                       |                 |         |
|                                   |                |                       |                 |         |
|                                   |                |                       |                 |         |
|                                   |                |                       |                 |         |
|                                   |                |                       |                 |         |
|                                   |                |                       |                 |         |
|                                   |                |                       |                 |         |
|                                   |                |                       |                 |         |

<u>Step.01</u> 資料夾中附檔-Broadcast.exe,為 Broadcast.exe 需安裝.Net (window 基本上已安裝)

|   | Hostname | Model | IP | Netmask | GW |
|---|----------|-------|----|---------|----|
| * |          |       |    |         |    |
|   |          |       |    |         |    |
|   |          |       |    |         |    |
|   |          |       |    |         |    |
|   |          |       |    |         |    |
|   |          |       |    |         |    |
|   |          |       |    |         |    |

### <u>Step.02</u> 執行 Broadcast.exe,按左下方 Boradcast 按鈕

|   | Hostname     | Model     | IP            | Netmask       | GW    |
|---|--------------|-----------|---------------|---------------|-------|
| • | EBox-AIO-002 | MATRIX504 | 192.168.2.127 | 255.255.255.0 | 0.0.0 |
|   | EBox-AIO-002 | MATRIX504 | 192.168.3.127 | 255.255.255.0 | 0.0.0 |
| * |              |           |               |               |       |
| • |              |           | III           |               |       |

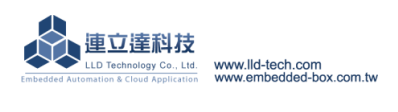

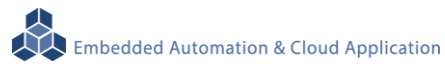

### 3.4.RS-232 Console 主控台連線

A. Serial Console 簡介

電腦端透過 RS-232 介面對 EBox-AIO-002 嵌入式系統控制及下命令進行檔案操作。

- B. Putty 操作
  - <u>Step.01</u>

將 EBox-AIO-002 上 Console Port / RS-232(母) 與 電腦端 RS-232(公)連接。

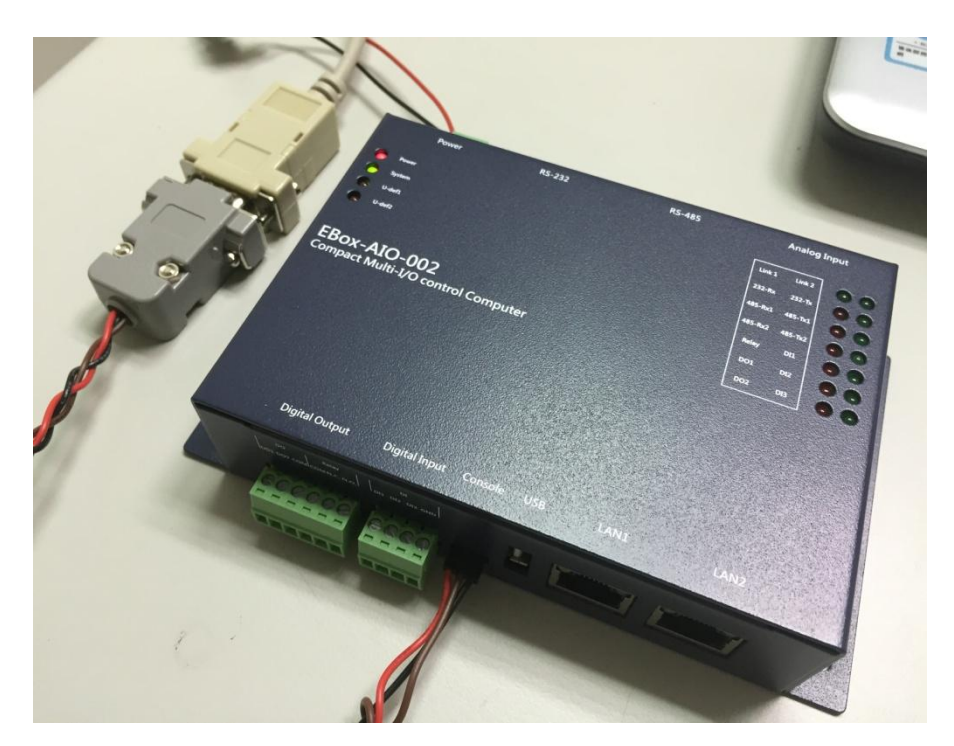

◆ Putty 請將附檔 putty.exe 複製到桌面後執行

| お朗手冊 、 22 Ethernet Console 主控会連续                                                |                | - 4 - 烟云 2 2 E          | thernet Console | , 🗆 🗾 | x |
|---------------------------------------------------------------------------------|----------------|-------------------------|-----------------|-------|---|
| ● 「「「」」 「」 「」 「」 「」 「」 「」 「」 「」 「」 」 」 「」 」 」 」 」 」 」 」 」 」 」 」 」 」 」 」 」 」 」 」 |                | ▼ ¥ <b>y</b> 12 ₩ 2.2 L |                 |       | 0 |
| 名稱 ^                                                                            | 修改日期           | 類型                      | 大小              |       |   |
| 🖧 Broadcast.exe                                                                 | 2011/11/22 下午  | 應用程式                    | 128 KB          |       |   |
| 🗐 Ethernet Console 主控台連線.docx                                                   | 2012/5/10 下午 0 | Microsoft Office        | 442 KB          |       |   |
| Putty.exe                                                                       | 2010/12/22 下午  | 應用程式                    | 444 KB          |       |   |
|                                                                                 |                |                         |                 |       |   |
| 10/12/22 下午 02:26 建立日期: 2012/4/9 下午 05<br>4 KB                                  | 5:24           |                         |                 |       |   |

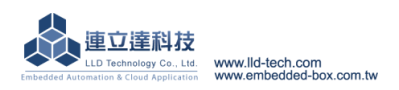

### <u>Step.02</u>

選擇連線種類 (Connection type → 點選 Serial) →設定電腦端的 RS-232 Port (Serial line)及 Speed 【Speed (baud): 115200】 【若不知道 Port 請到 ◆電腦管理員 ComPort 查詢,設定完畢點擊確定鍵。】 →設定 Configure the serial line 內容 (左欄 Connection → 點擊 Serial) 【Data bits: 8、Stop bits: 1、 Parity: None、 Flow control: None】 →設定完成後按 Open

| 🕵 PuTTY Configuration                                                                                                    |                                                                                                    | x                                                               |  |  |
|----------------------------------------------------------------------------------------------------|----------------------------------------------------------------------------------------------------|-----------------------------------------------------------------|--|--|
| Category:                                                                                                    |                                                                                                    |                                                                 |  |  |
|                                                                                                    | Basic options for you                                                                                                    | Basic options for your PuTTY session                            |  |  |
| Logging                                                                                                    | Specify the destination you wa                                                                                                    | nt to connect to                                                |  |  |
| Keyboard                                                                                                    | Serial li <u>n</u> e                                                                                                    | Speed                                                           |  |  |
| Bell                                                                                                    | COM8                                                                                                    | 115200                                                          |  |  |
| Features                                                                                                    | Connection type:                                                                                                    | in () () () () () () () () () () () () ()                       |  |  |
|                                                                                                    |                                                                                                    | gin 0 55H 0 Senal                                               |  |  |
| Behaviour                                                                                                    | Load, save or delete a stored s                                                                                                    | session                                                         |  |  |
| ···· Translation                                                                                                    | Sav <u>e</u> d Sessions                                                                                                    |                                                                 |  |  |
| Selection                                                                                                    |                                                                                                    |                                                                 |  |  |
|                                                                                                    | Default Settings                                                                                                    | Load                                                            |  |  |
| Data                                                                                                    |                                                                                                    | Save                                                            |  |  |
| Proxy                                                                                                    |                                                                                                    |                                                                 |  |  |
|                                                                                                    |                                                                                                    | Delete                                                          |  |  |
| ⊞- SSH                                                                                                    |                                                                                                    |                                                                 |  |  |
| Serial                                                                                                    | Close window on exit:                                                                                                    |                                                                 |  |  |
|                                                                                                    | 🔘 Always 🔘 Never 🧕                                                                                                    | ) Only on clean exit                                            |  |  |
|                                                                                                    |                                                                                                    |                                                                 |  |  |
|                                                                                                    |                                                                                                    |                                                                 |  |  |
| About                                                                                                    |                                                                                                    | pen <u>C</u> ancei                                              |  |  |
| 😵 PuTTY Configuration                                                                                                    |                                                                                                    |                                                                 |  |  |
| 🕵 PuTTY Configuration                                                                                                    |                                                                                                    | x                                                               |  |  |
| Report Configuration                                                                                                    |                                                                                                    | ×                                                               |  |  |
| PuTTY Configuration     Category:     Session                                                                                                    | Options controlling                                                                                                    | local serial lines                                              |  |  |
| Category:                                                                                                    | Options controlling<br>Select a serial line                                                                                                    | local serial lines                                              |  |  |
| PuTTY Configuration     Category:     Session     Logging     F. Terminal     F. Keyboard                                                                                                    | Options controlling<br>Select a serial line<br>Serial line to connect to                                                                                                  | local serial lines                                              |  |  |
| Real Putty Configuration         Category:         □ · Session         □ · Logging         □ · Terminal         □ · Keyboard         □ · Bell                                                                                                    | Options controlling<br>Select a serial line<br>Serial line to connect to                                                                                                  | local serial lines                                              |  |  |
| PuTTY Configuration      Category:                                                                                                    | Options controlling<br>Select a serial line<br>Serial line to connect to<br>Configure the serial line<br>Speed (haud)                                                     | local serial lines COM8 115200                                  |  |  |
| Putty Configuration         Category:         □- Session         □- Logging         □- Terminal         □- Keyboard         □- Bell         □- Features         □- Window         □- Appearance                                                                                                    | Options controlling<br>Select a serial line<br>Serial line to connect to<br>Configure the serial line<br>Speed (baud)                                                     | Iocal serial lines COM8 115200                                  |  |  |
| Putty Configuration         Category:         Session         Logging         Terminal         Keyboard         Bell         Features         Window         Appearance         Behaviour                                                                                                    | Options controlling<br>Select a serial line<br>Serial line to connect to<br>Configure the serial line<br>Speed (baud)<br>Data bits                                        | Iocal serial lines COM8 115200 8                                |  |  |
| Putty Configuration         Category:                                                                                                    | Options controlling<br>Select a serial line<br>Serial line to connect to<br>Configure the serial line<br>Speed (baud)<br>Data bits<br>Stop bits                           | Iocal serial lines COM8 115200 8 1                              |  |  |
| Putty Configuration         Category:         Session         Logging         Terminal         Keyboard         Bell         Features         Window         Behaviour         Translation         Selection         Colours                                                                                          | Options controlling<br>Select a serial line<br>Serial line to connect to<br>Configure the serial line<br>Speed (baud)<br>Data bits<br>Stop bits<br>Parity                 | Iocal serial lines COM8 115200 8 1 None                         |  |  |
| Putty Configuration         Category:         Session         Logging         Terminal         Keyboard         Bell         Features         Window         Behaviour         Translation         Selection         Colours                                                                                          | Options controlling<br>Select a serial line<br>Serial line to connect to<br>Configure the serial line<br>Speed (baud)<br>Data bits<br>Stop bits<br>Parity<br>Flow control | Incal serial lines                                              |  |  |
| Putty Configuration         Category:                                                                                                    | Options controlling<br>Select a serial line<br>Serial line to connect to<br>Configure the serial line<br>Speed (baud)<br>Data bits<br>Stop bits<br>Parity<br>Flow control | Incal serial lines                                              |  |  |
| Putty Configuration         Category:         Session         Logging         Terminal         Keyboard         Bell         Features         Window         Appearance         Behaviour         Translation         Colours         Connection         Data         Proxy         Tarlset                           | Options controlling<br>Select a serial line<br>Serial line to connect to<br>Configure the serial line<br>Speed (baud)<br>Data bits<br>Stop bits<br>Parity<br>Flow control | Iocal serial lines COM8 115200 8 1 None None                    |  |  |
| Putty Configuration         Category:                                                                                                    | Options controlling<br>Select a serial line<br>Serial line to connect to<br>Configure the serial line<br>Speed (baud)<br>Data bits<br>Stop bits<br>Parity<br>Flow control | Iocal serial lines COM8 I15200 8 1 None None                    |  |  |
| Putty Configuration         Category:                                                                                                    | Options controlling<br>Select a serial line<br>Serial line to connect to<br>Configure the serial line<br>Speed (baud)<br>Data bits<br>Stop bits<br>Parity<br>Flow control | Incal serial lines                                              |  |  |
| Putty Configuration         Category:         □ Session         □ Logging         □ Keyboard         □ Features         □ Window         □ Appearance         □ Behaviour         □ Translation         □ Selection         □ Colours         □ Connection         □ Data         □ Proxy         □ SSH         □ SSH | Options controlling<br>Select a serial line<br>Serial line to connect to<br>Configure the serial line<br>Speed (baud)<br>Data bits<br>Stop bits<br>Parity<br>Flow control | Iocal serial lines   COM8   115200   8   1   None   None   None |  |  |
| Putty Configuration         Category:                                                                                                    | Options controlling<br>Select a serial line<br>Serial line to connect to<br>Configure the serial line<br>Speed (baud)<br>Data bits<br>Stop bits<br>Parity<br>Flow control | Iocal serial lines COM8 I15200 8 1 None None                    |  |  |
| Putty Configuration         Category:                                                                                                    | Options controlling<br>Select a serial line<br>Serial line to connect to<br>Configure the serial line<br>Speed (baud)<br>Data bits<br>Stop bits<br>Parity<br>Flow control | Iocal serial lines                                              |  |  |
| Putty Configuration         Category:                                                                                                    | Options controlling<br>Select a serial line<br>Serial line to connect to<br>Configure the serial line<br>Speed (baud)<br>Data bits<br>Stop bits<br>Parity<br>Flow control | Iocal serial lines                                              |  |  |

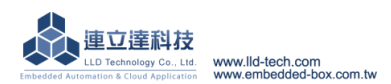

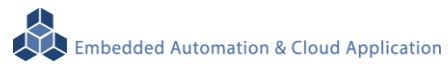

### <u>Step.03</u>

| Putty     |   |
|-----------|---|
| root      | * |
| rassword. |   |
|           |   |
|           |   |
|           |   |
|           |   |
|           |   |
|           |   |
|           |   |
|           |   |
|           |   |
|           |   |
|           |   |
|           |   |
|           | + |

帳號密碼預設皆為 root,但密碼的字為隱藏,不會顯示。

### <u>Step.04</u>

登入完成。

| B COM5 - PuTTY               |   |
|------------------------------|---|
| root<br>Password:            | * |
| /-\ /-\ /\<br>           \ \ |   |
|                              |   |
| http://www.lld-tech.com      |   |
| root@EBox-AIO-002:~#         |   |
|                              |   |
|                              |   |
|                              | ~ |

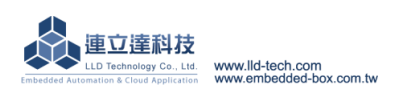

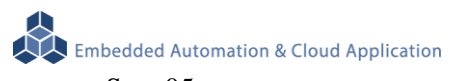

### <u>Step.05</u>

如輸入有誤,需再輸入帳號與密碼。

| B COM5 - PuTTY      | _ <b>D</b> X |    |
|---------------------|--------------|----|
| root<br>Password:   |              | Â  |
| EBox-AIO-002 login: |              |    |
|                     |              |    |
|                     |              |    |
|                     |              |    |
|                     |              |    |
|                     |              |    |
|                     |              |    |
|                     |              |    |
|                     |              | ≤, |

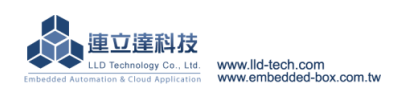

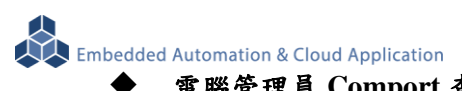

電腦管理員 Comport 查詢

STEP.01 在開始中的電腦按右鍵,選擇內容

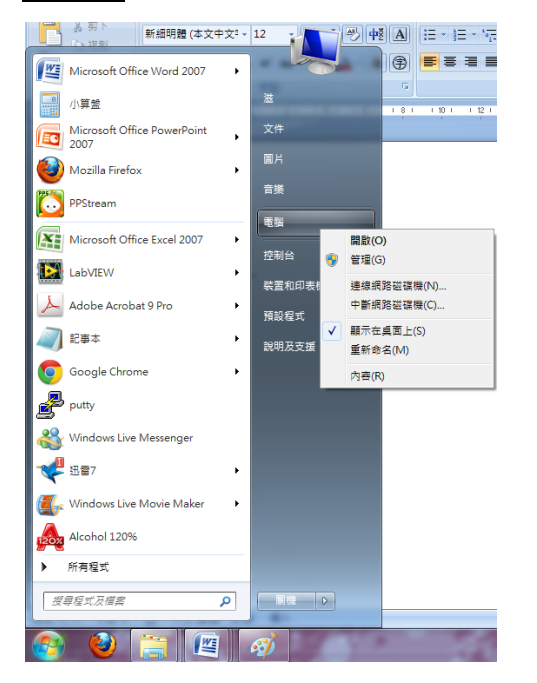

### STEP.02 左邊的部分選擇『裝置管理員』

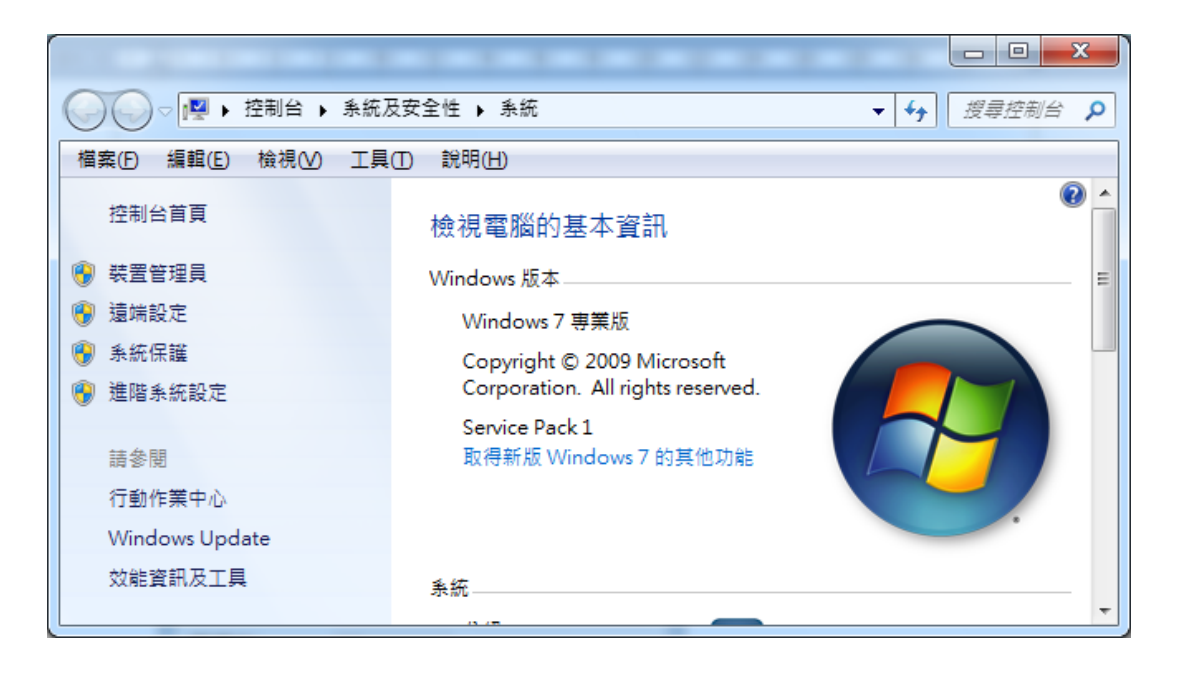

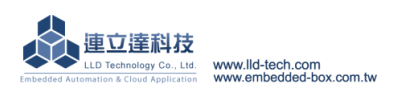

<u>STEP.03</u> 在選項 連接埠(COM 和 LPT)中,找到可使用的 Comm Port

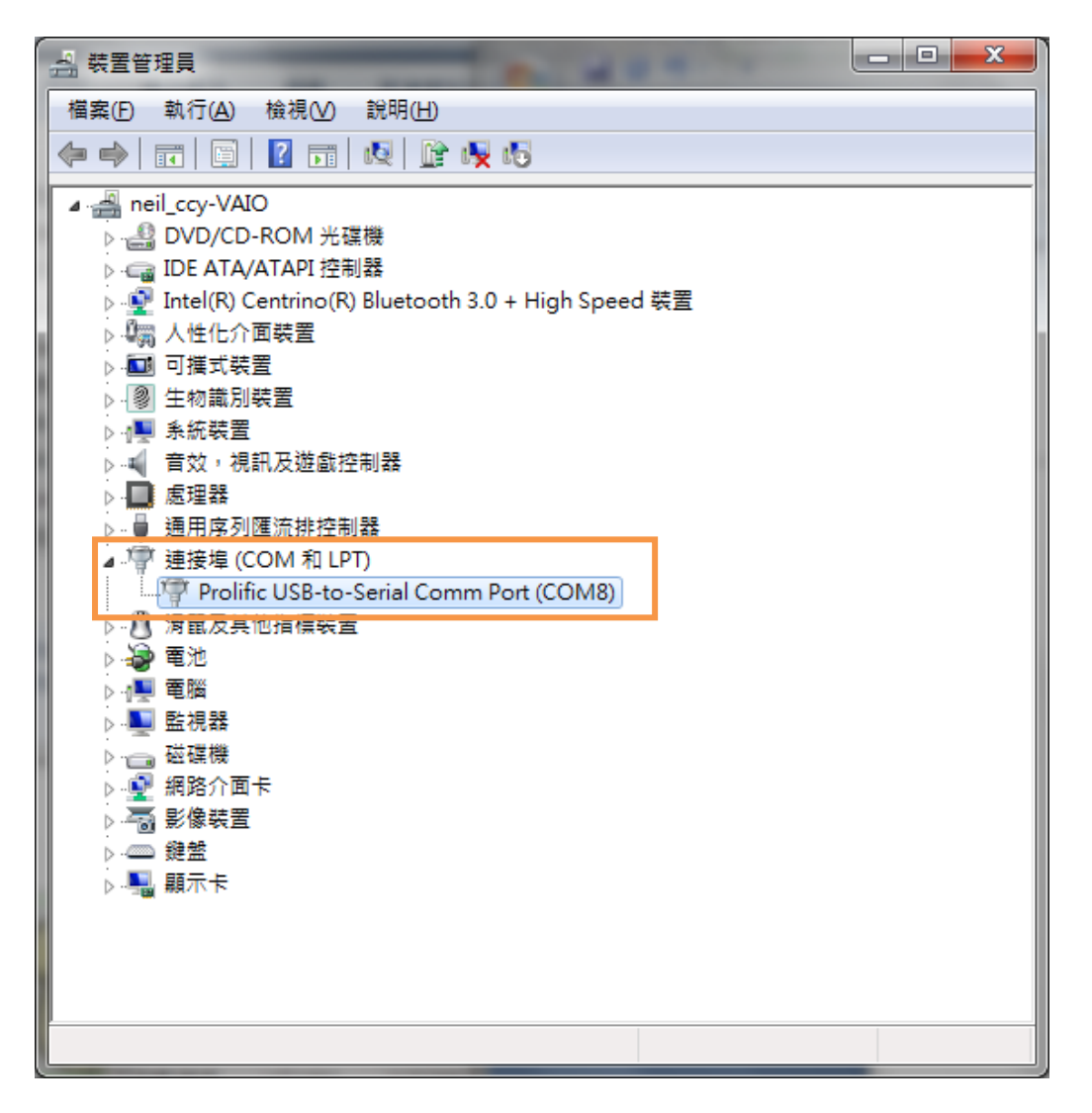

STEP.04 使用連線(N)要選擇可使用的 Port。

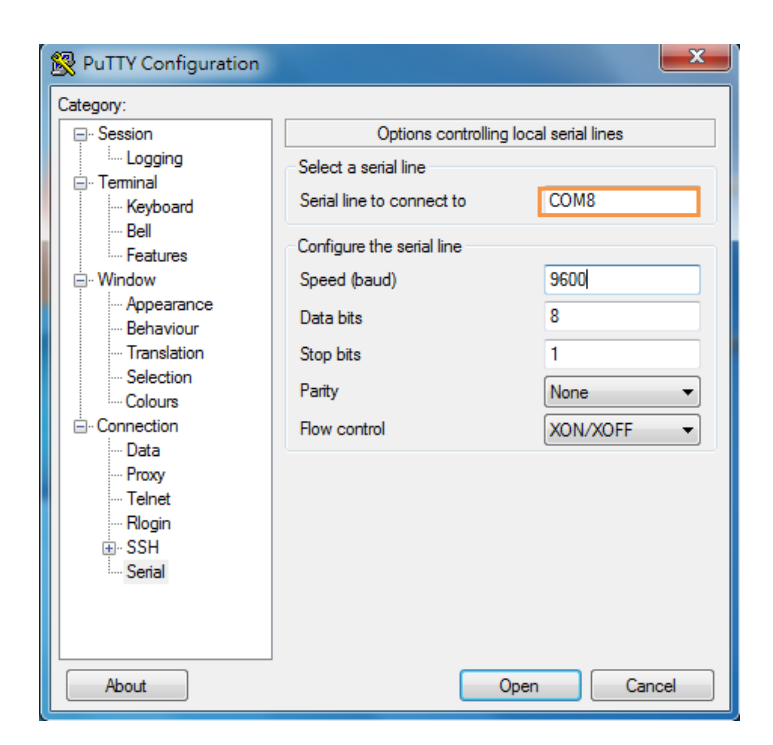

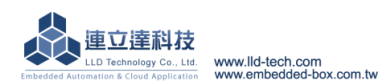

# 4. 安裝開發環境

### 4.1.環境需求

連立達科技

www.lld-tech.com www.embedded-box.com.tw

Linux : Fedora 7, ubuntu 7.04, OpenSUSE 10.2, Mandriva 2008, Debian 5.0, Centos(RedHat) 5 Windows : Windows XP > Windows 7

### 4.2.安裝 Linux Tool Chain

A. 取得 Tool Chain(Cross Compiler)

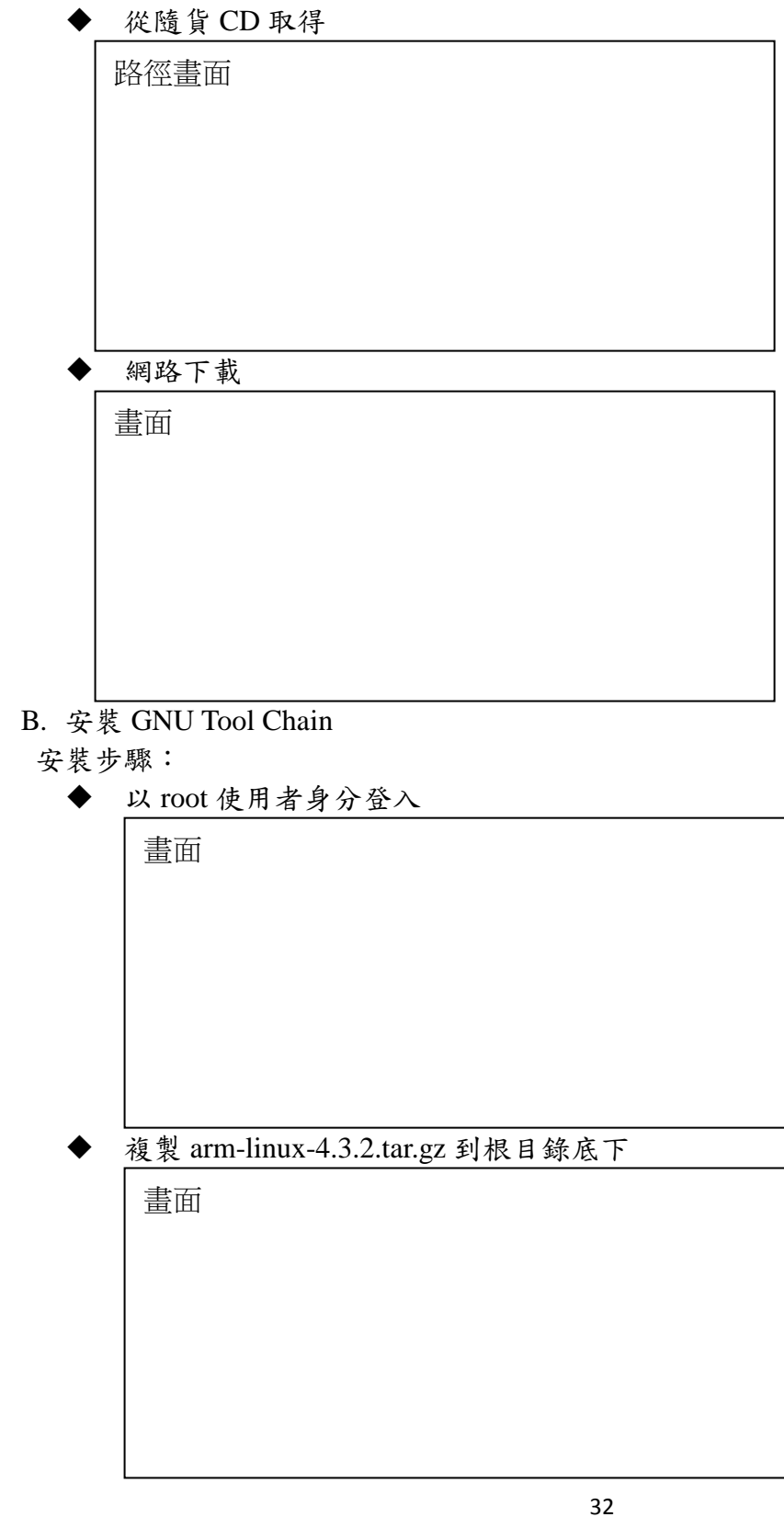

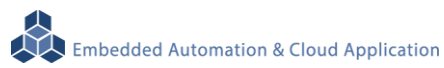

輸入解壓縮指令安裝 Tool Chain #tar -xvfj arm-linux-4.3.3.tar.bz2

解壓縮畫面

Tool chain 的檔案名稱為 arm-linux-gnueabi-gcc arm-linux-gnueabi-g++ arm-linux-gnueabi-strip 版本: gcc 4.3.3, glibc 2.9, binutils 2.18

三個指令的執行畫面

### 4.3.安裝 Windows Tool Chain

A. 取得 SW

Windows的使用者,請先至http://www.codesourcery.com網站

(http://www.codesourcery.com/sgpp/lite/arm/portal/package4547/public/arm-none-linux-gnueabi/ar m-2009q1-203-arm-none-linux-gnueabi.exe) 下載tool chain

B. Tool Chain

直接於執行下載的 Tool Chain 進行安裝

畫面

Tool chain 的檔案名稱為 arm-linux-gnueabi-gcc arm-linux-gnueabi-g++ arm-linux-gnueabi-strip

版本: Version: gcc 4.3.3, glibc 2.8, binutils 2.19

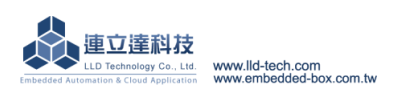

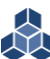

三個指令的執行畫面

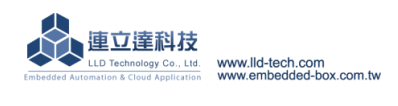

# 5. 執行第一隻程式 – Hello (以 Linux 開發環境為例)

### 5.1. 原程式碼

可透過工具程式"vi",編輯一個 hello.c 的檔案或自隨貨光碟中 copy 到 Linux 主機

```
    ◆ hello.c 參考原始碼
    <include stdio.h >
    int main()
        {
            printf (hello.c \n");
        }
        }
```

### 5.2.產生執行檔

◆ 透過指令 arm-linux-gnueabi-gcc (針對.c 檔)

畫面

▶ 透過 make 指令

Make 檔內容及執行結果畫面

### 5.3.上傳到 EBox-AIO-002

透過 ftp 檔案傳輸協議,將執行檔 a.out 或 hello 傳到送 EBox-AIO-002 中

◆ ftp 指令

<u>ftp 192.168.2.127</u> (192.168.2.127 為 EBox-AIO-002 出廠 IP address) 出廠帳號及密碼:

Username : root

Password : root

<u>ftp 192.168.2.127</u> 畫面

login

change mode

ftp

Note: 變更檔案傳輸模式為二進制(bin)

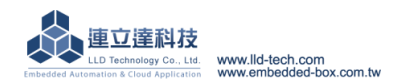

### 5.4.测試執行程式

- 參考第3章內容,登入到 EBox-AIO-002 Console,
  - ◆ 轉換格式

透過命令 chmod (將檔案變更為可執行屬性)

chmod +x 畫面

◆ 執行程式

執行畫面

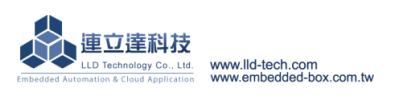

# 6. 常用基本操作

### 6.1.變更網路設定

<u>STEP.01</u> 輸入指令【cat /etc/network/interfaces】, 顯示畫面。

```
- O X
Telnet 192.168.2.127
root@EBox-AIO-002:~# cat /etc/network/interfaces
auto lo
iface lo inet loopback
                                                                                    =
auto ethØ
# Example of static
iface eth0 inet static
        address 192.168.2.127
netmask 255.255.255.0
       network 192.168.2.0
# Example of dhcp
# iface eth0 inet dhcp
auto eth1
iface eth1 inet static
       address 192.168.3.127
        netmask 255.255.255.0
        network 192.168.3.0
# Wireless interfaces
 Example of an unencrypted (no WEP or WPA) wireless connection
#
 that connects to any available access point:
#
 auto wlanØ
# iface wlan0 inet dhcp
        wireless_mode managed
        wireless_essid any
        wireless_key any
Ħ
root@EBox-AI0-002:~#
```

STEP.02 輸入指令【vi interfaces】,即可進行變更設定

```
- O X
Telnet 192.168.2.127
auto lo
iface lo inet loopback
auto ethØ
                                                                                     Ξ
# Example of static
iface eth0 inet static
        address 192.168.2.127
        netmask 255.255.255.0
        network 192.168.2.0
# Example of dhcp
# iface eth0 inet dhcp
auto eth1
iface eth1 inet static
        address 192.168.3.127
        netmask 255.255.255.0
        network 192.168.3.0
# Wireless interfaces
 Example of an unencrypted (no WEP or WPA) wireless connection
#
Ħ
 that connects to any available access point:
# auto wlan0
  /etc/network/interfaces 1/29 3%
```

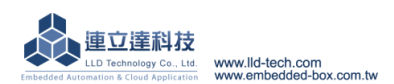

### 6.2.初始化開機設定及應用程式

<u>STEP.01</u> 輸入指令【cat /etc/rc.local】, 顯示畫面。

```
- 0 ×
Telnet 192.168.2.127
root@EBox-AIO-002:~# cat /etc/rc.local
#!∕bin∕sh —e
  rc.local
#
#
# This script is executed at the end of each multiuser runlevel.
# Make sure that the script will "exit 0" on success or any other
# value on error.
                                                                                                         Ξ
# In order to enable or disable this script just change the execution
# bits.
# By default this script does nothing.
setuart -p1 -t485 -b19200 &
setuart -p4 -t485 -b19200 &
setuart -p2 -t232 -b19200 &
gpioctl -i0 -m1 &
gpioctl -i1 -m1 &
gpioctl -i2 -m1 &
gpioctl -i2 -m1 &
gpioctl -i3 -m0 &
gpioctl -i4 -m0 &
gpioctl -i5 -m0 &
gpioctl -i6 -m1 &
gpioctl -i7 -m1 &
gpioctl -i8 -m1 &
gpioctl -i9 -m1 &
#mount /dev/mmc0
#/home/root/mysql_start.sh &
#mysqld &
#sleep 3
exit Ø
root@EBox-AIO-002:~#
```

STEP.02 輸入指令【vi rc.local】,即可變更設定內容

| 1 | Telnet 192.168.2.127                                                             | x |
|---|----------------------------------------------------------------------------------|---|
|   | #!/bin/sh -e                                                                     | ^ |
|   | #<br># mc_local                                                                  |   |
|   | #                                                                                |   |
|   | # This script is executed at the end of each multiuser runlevel.                 |   |
|   | # Make sure that the script will "exit 0" on success or any other                |   |
| 1 | # value on error.                                                                | = |
|   | #<br># I AAA A A                                                                 |   |
|   | # IN OPAGET TO GNADIE OF AISADIE THIS SCRIPT JUST CHANGE THE EXECUTION<br># bits |   |
|   | #                                                                                |   |
| l | # By default this script does nothing.                                           |   |
|   |                                                                                  |   |
|   | setuart -p1 -t485 -b19200 &                                                      |   |
|   | setuart $-p4 - t485 - b19200$ &                                                  |   |
|   | setuart -p2 -t232 -b19200 &                                                      |   |
|   | qpioctl -i0 -m1 &                                                                |   |
|   | gpioctl -i1 -m1 &                                                                |   |
| l | gpioctl -i2 -m1 &                                                                |   |
|   | gpioctl -i3 -m0 &                                                                |   |
|   | gpioctl -i4 -m0 &                                                                |   |
|   | gpioti -15 -m0 &                                                                 |   |
|   | $\frac{1}{2}$                                                                    |   |
|   |                                                                                  | - |

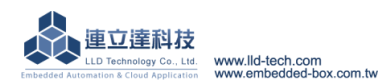

### 6.3.外掛 USB 及 SD 記憶體

<u>STEP.01</u> 輸入指令【cat /etc/fstab】, 顯示畫面。

| Telnet 192.168.2.127 | 7                      |              |                         |      | × |   |
|----------------------|------------------------|--------------|-------------------------|------|---|---|
| root@EBox-AI0-002    | :~# cat /etc/fstab     |              |                         |      |   |   |
| # stock fstab - y    | ou probably want to ov | verride this | with a machine specific | ; on | е |   |
|                      |                        |              | -                       |      |   |   |
| rootfs               | /                      | auto         | defaults                | 1    | 1 |   |
| proc                 | /proc                  | proc         | defaults                | Ø    | Ø |   |
| devpts               | /dev/pts               | devpts       | mode=0620,gid=5         | Ø    | Ø |   |
| usbfs                | /proc/bus/usb          | usbfs        | defaults                | Ø    | Ø |   |
| tmpfs                | /var/volatile          | tmpfs        | defaults,size=16M       | Ø    | Ø |   |
|                      |                        |              |                         |      |   |   |
| # mount dev          |                        |              |                         |      |   | = |
| ∕dev∕sda1            | /media/sda1            | auto         | defaults,sync,noauto    | Ø    | Ø |   |
| /dev/sda             | /media/sda1            | auto         | defaults,sync,noauto    | Ø    | Ø |   |
| ∕dev∕sdb1            | /media/sdb1            | auto         | defaults,sync,noauto    | Ø    | Ø |   |
| /dev/sdb             | /media/sdb1            | auto         | defaults,sync,noauto    | Ø    | Ø |   |
| /dev/mmc             | /media/mmc             | auto         | defaults,sync,noauto    | Ø    | Ø |   |
| /dev/mmc0            | /media/mmc             | auto         | defaults,sync,noauto    | Ø    | Ø |   |
| ∕dev/mmcblkØ         | /media/mmc             | auto         | defaults,sync,noauto    | Ø    | Ø |   |
| ∕dev/mmcblkØp1       | /media/mmc             | auto         | defaults,sync,noauto    | Ø    | Ø |   |
| root@EBox-AI0-002    | :~#                    |              |                         |      |   |   |
|                      |                        |              |                         |      |   |   |
|                      |                        |              |                         |      |   |   |
|                      |                        |              |                         |      |   |   |
|                      |                        |              |                         |      |   |   |
|                      |                        |              |                         |      |   |   |
|                      |                        |              |                         |      |   |   |

### 6.4.變更系統時間

STEP.01 輸入指令【date】,顯示軟體目前時間。

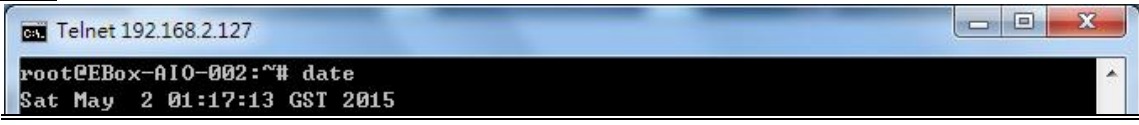

-

<u>STEP.02</u> 輸入指令【date MMDDhhmmYYYY】,即可變更軟體時間。

 $(MM = \beta(01 \sim 12), DD = \beta(01 \sim 31), hh = 時, mm = 分, YYYY = 年)$ 

m. Telnet 192.168.2.127 root CEBox-AIO-002:~# date 060516372015 Fri Jun 5 16:37:00 GST 2015

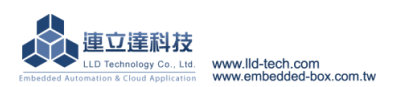

### 6.5.Web Server 基本設定

STEP.01 輸入指令【cat /usr/www/index.html】, 顯示 index.html 內容。

```
- 0
                                                                                                                                                                                                                                                      23
Telnet 192.168.2.127
  root@EBox-AIO-002:~# cat /usr/www/index.html
  doctype html>
Khtml lang="us">
<head>
                         <meta http-equiv="Content-Type" content="text/html; charset=ISO-8859-1"</pre>
                         <title>EBox-CGate-Modbus</title>
                         <link rel="stylesheet" href="style/login.css">
                         <script type="text/javascript" src="scripts/jquery-1.10.2.min.js"></scri</pre>
pt≻
                         <script type="text/javascript" src="scripts/jquery-ui.min.js"></script></script
                         <script type="text/javascript" src="scripts/myIndexJqy.js"></script>
                         <script>
                         $(function() {
                                                  $(".button").hover(function() {
                                                                           $(this).attr("src", "images/ebox_loginbt_2.png");
                                                                                                    >, function() {
                                                                           $(this).attr("src","images/ebox_loginbt_1.png");
                                                                                                                                                                                                                                                             =
                                                  »;
                                                  function login_key(e) {
                                                                           if(e.keyCode == 13) {
                                                                                                    this.form.submit();
                                                  $.fn.lang_init();
                         \rangle\rangle;
            </script>
  </head>
 <body>
 (form action="login.php" method="post">
<div align="center" style="margin-top:40px;">
                         <img src="images/ebox_logo.png" width="90" height="90">
                          <div class="login" >
                                                 <div class="lg_cnt" id="lgin">
```

STEP.02 輸入指令【vi /usr/www/index.html】,即可變更設定內容

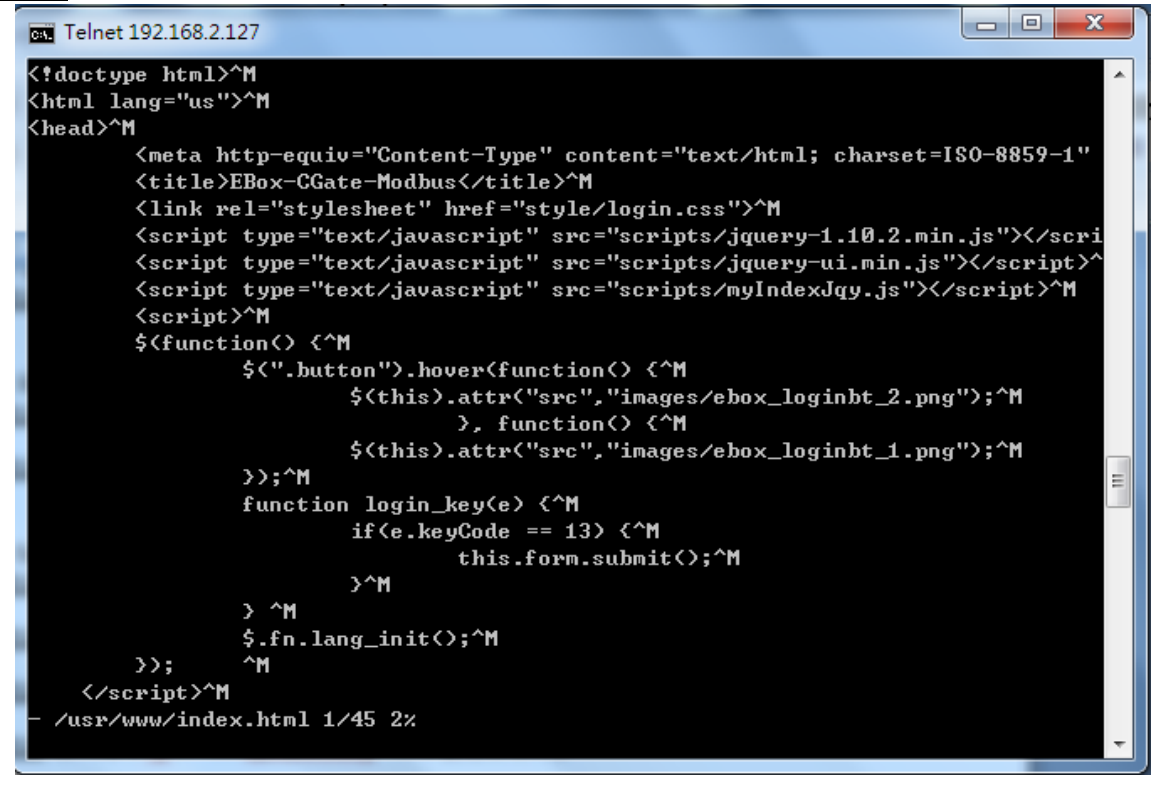

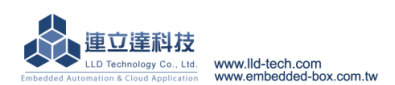

STEP.03 輸入指令【cat /etc/lighttpd.conf】, 顯示 lighttpd.conf 內容。

```
- 0 X
Telnet 192.168.2.127
# cml.memcache-hosts
                              = < "127.0.0.1:11211" >
#### variable usage:
## variable name without "." is auto prefixed by "var." and becomes "var.bar"
#bar = 1
#var.mystring = "foo"
## integer add
#bar += 1
## string concat, with integer cast as string, result: "www.foo1.com"
#server.name = "www." + mystring + var.bar + ".com"
## array merge
#index-file.names = (foo + ".php") + index-file.names
#index-file.names += (foo + ".php")
#### include
#include /etc/lighttpd/lighttpd-inc.conf
## same as above if you run: "lighttpd -f /etc/lighttpd/lighttpd.conf"
#include "lighttpd-inc.conf"
#### include_shell
#include_shell "echo var.a=1"
## the above is same as:
#var.a=1
                                                                                  Ξ
root@EBox-AIO-002:~#
```

STEP.04 輸入指令【vi /etc/lighttpd.conf】,即可變更設定內容

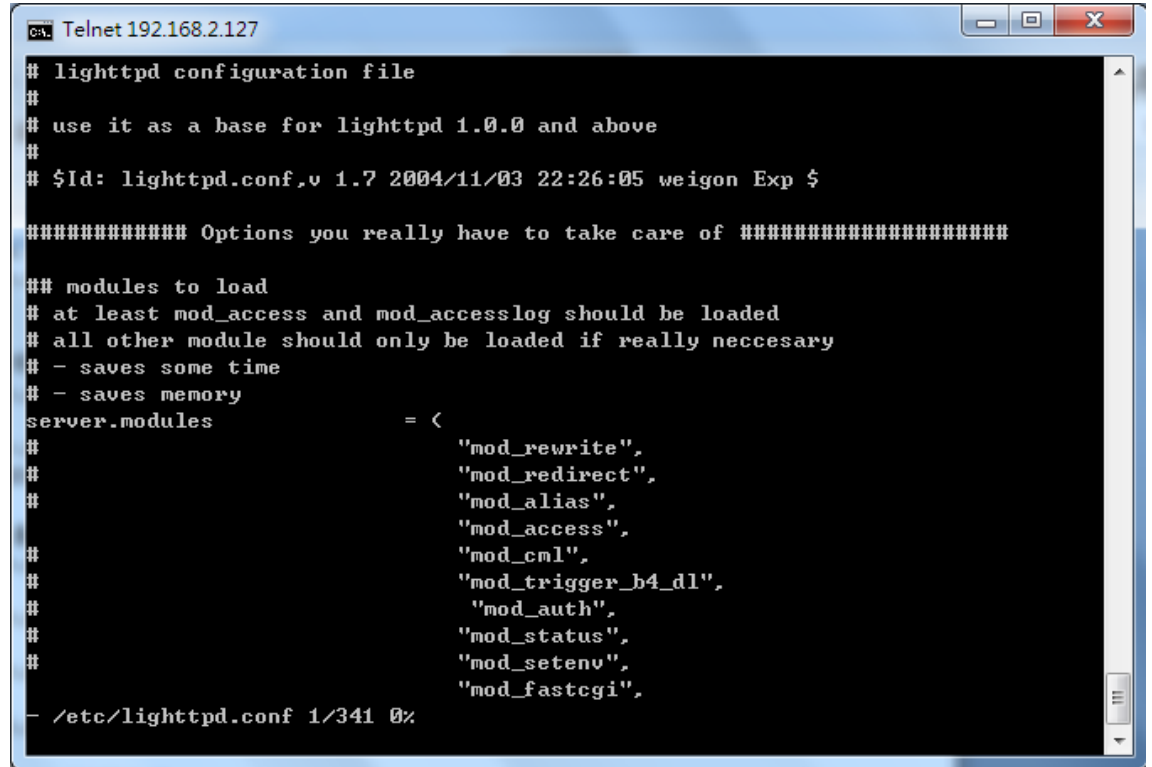

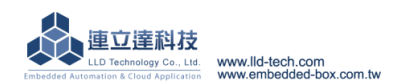

### 6.6.變更主控台(console)歡迎詞

<u>STEP.01</u> 輸入指令【cat /etc/motd】,顯示畫面。

| Telnet   | 192.168.2.127 |                        |   |
|----------|---------------|------------------------|---|
| root@EB  | ox-AI0-002:~~ | ‡ cat /etc/motd        | ^ |
| /->      | /->           | /\                     |   |
|          | 11            | :\ \                   | E |
| : :      | : :           | $++$ $\times$ $\times$ |   |
| : :      | : :           |                        |   |
| 1 1      | : :           | :: //                  |   |
| :        | >             | \  //                  |   |
| <b>\</b> | / \           | / \/                   |   |
|          |               |                        |   |
| http://  | www.lld-tech  | .com                   |   |

### <u>STEP.02</u> 翰入指令【vi motd】

| Telnet 192.168.2.127                                 | 11111 |   |
|------------------------------------------------------|-------|---|
| /-\ /-\<br>         <br>         <br>           <br> |       | E |
| http://www.lld-tech.co<br>~<br>~<br>~<br>~<br>~<br>~ | m     |   |
| ~ ~ ~ ~ ~ ~ ~ ~ ~ ~ ~ ~ ~ ~ ~ ~ ~ ~ ~ ~              |       |   |
| - /etc/motd 1/11 9%                                  |       | - |

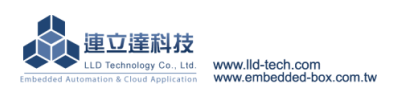

### 6.7.LLD 專用工具程式

- A. Update:更新 loader、environment file、kernel image。
  - 輸入指令【update --help】, 顯示其他相關的指令。

| Telnet 192.168.2.127                                                                           |                                          |
|------------------------------------------------------------------------------------------------|------------------------------------------|
| root@EBox-AIO-002:~# updatehelp<br>Usage: update [OPTION] Image<br>Writes image to MTD device. |                                          |
| -e,env [filename] update enviro<br>-s,show print environ<br>help Display this                  | nment file<br>ment file<br>help and exit |
| version Output versio<br>update Verison : 2.06<br>root@EBox-AIO-002:~#                         | n information and exit                   |
|                                                                                                |                                          |
|                                                                                                |                                          |
|                                                                                                |                                          |
|                                                                                                | <b>•</b>                                 |

- B. Setuart: 更改 serial port 的設定。
  - Telnet 192.168.2.127 root@EBox-AIO-002:~# setuart --help ÷ Usage: setuart [OPTION] -h, --help display this help and exit -v, --version output version information and exit ш -p, --port[1,2,..] UART port number -t, --type[232,422,485] UART interface type -m, --mode[0,1] Dis/Enable 9-bit data mode for -b, --baud[0,..,921600] Set baudrate, up to 921600bps Dis/Enable 9-bit data mode for RS485 root@EBox-AIO-002:~# 🛓

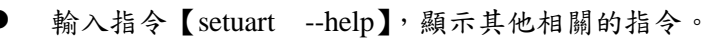

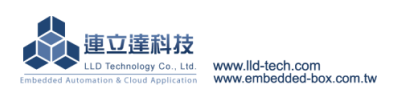

C. Version:查看作業系統的版本

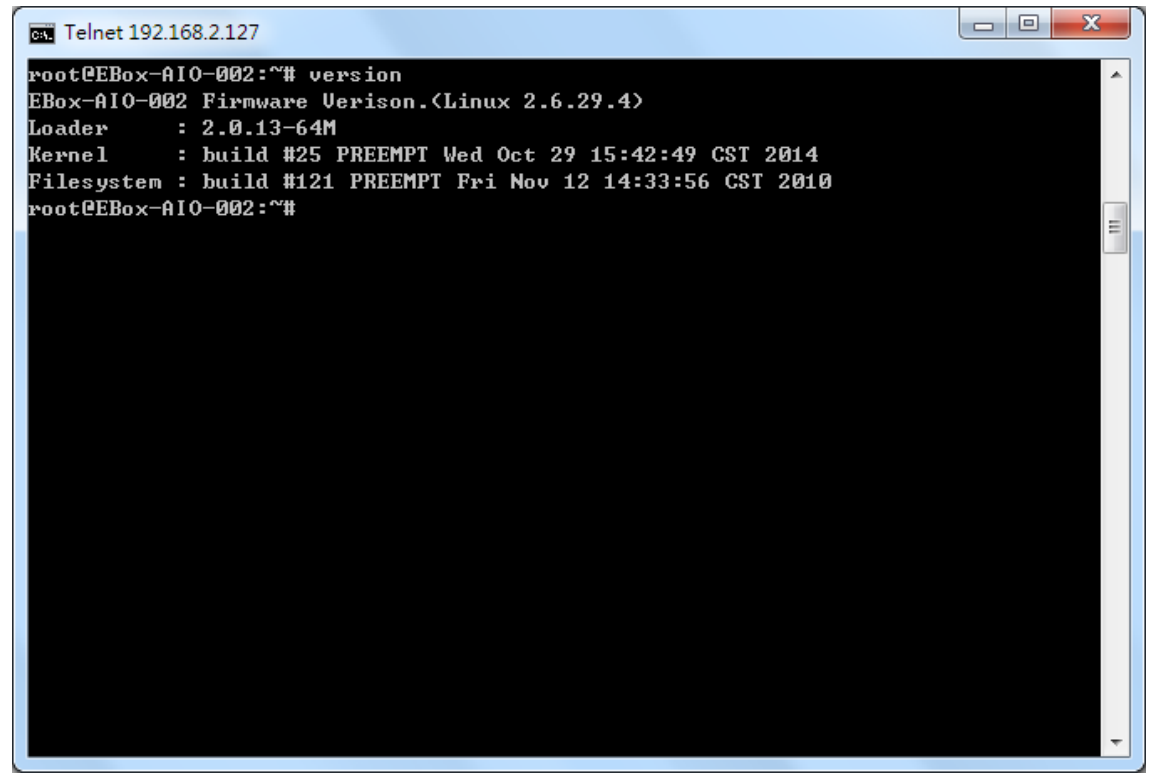

- D. Gpioctl:更改 GPIO
  - 輸入指令【gpioctl --help】,顯示其他相關的指令。

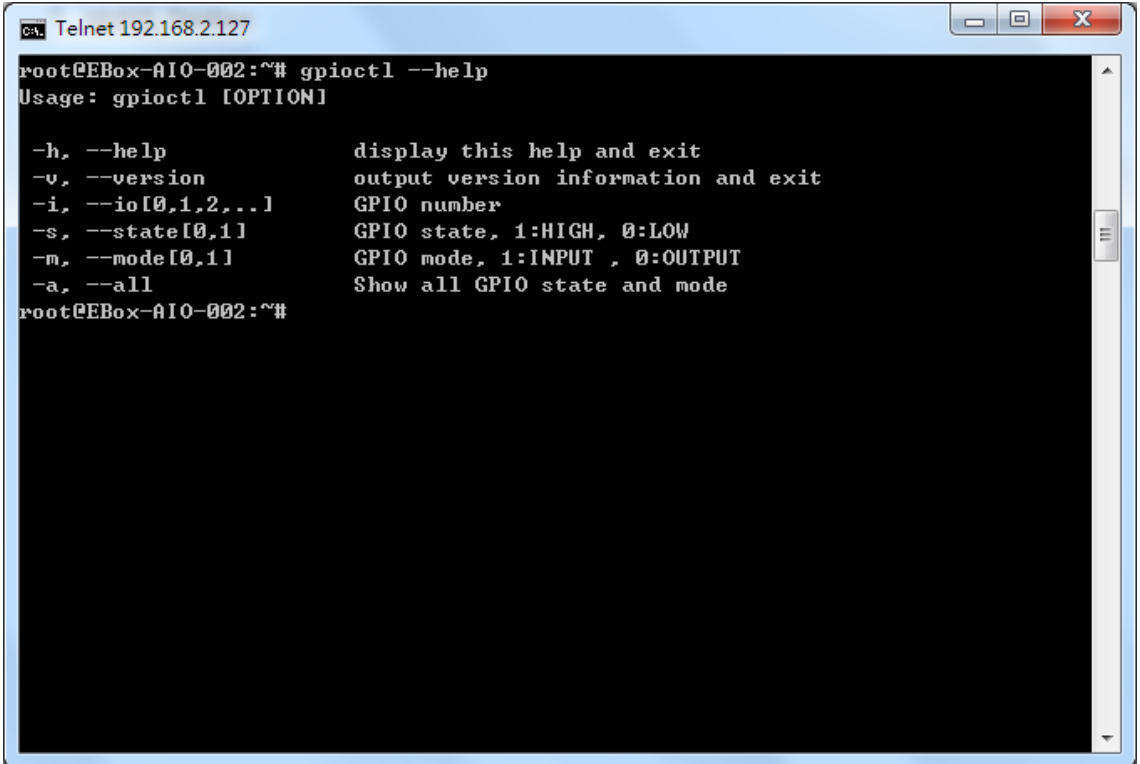

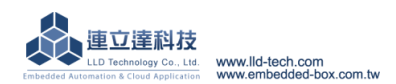